# ST-G30 / ミュージック サーバー

# Technics Music App ユーザーガイド (ST-G30 コントロール編)

- ST-G30の操作や設定は、タブレットやスマートフォンに、アプリ「Technics Music App」をインストールして 行います。
- このユーザーガイドは、ST-G30専用です。
   以下のユーザーガイドも合わせてご覧ください。
  - iOS用: http://jp.technics.com/support/download/sp-app/pdf/TechnicsMusicApp\_UserGuide\_iOS.pdf
  - Android 用: http://jp.technics.com/support/download/sp-app/pdf/TechnicsMusicApp\_UserGuide\_Android.pdf

# <u>Technics Music App とは</u>

**Technics** Music App ST-G30の操作や設定ができるアプリです。 また、音源の選択や再生機器の選択、プレイリスト作成などを、タブレットやスマートフォンで 簡単かつ快適に行うことができる音楽再生アプリです。

## • 動作環境:

iOS 7 以上の iPad / iPhone / iPod touch Android 4.1 以上の Android 端末

# <u>ST-G30 で Technics Music App を使って</u> <u>できること</u>

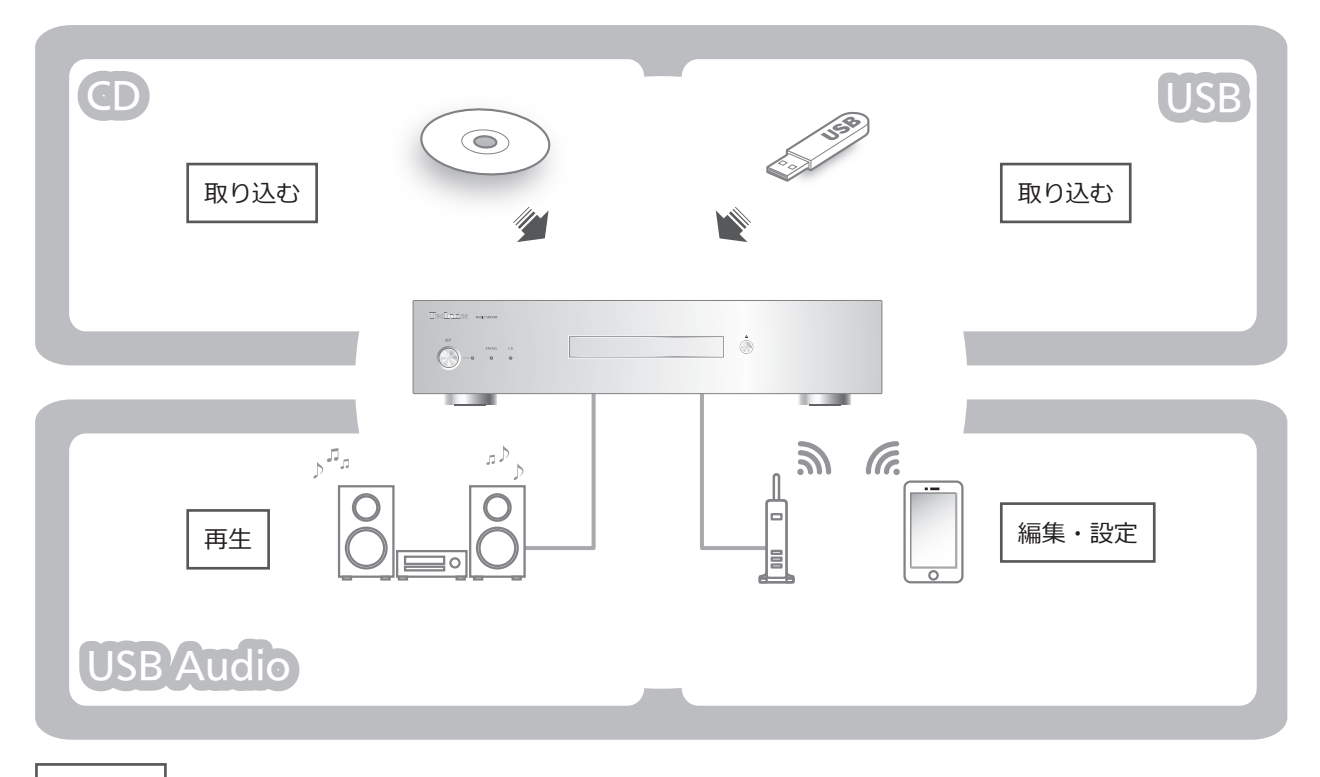

#### 取り込む

 ST-G30 に内蔵された SSD に、CD の曲を高音質で録音できます。また、録音する CD のタイトルやアーティスト情報 などを、Gracenote<sup>®</sup> のデータベースから取得することができます。

※ Gracenote<sup>®</sup>は、データベース化した音楽 CD に関する情報を提供しています。

• ST-G30 に内蔵された SSD に、USB デバイスの曲をインポートすることができます。

#### 再生

● ST-G30 に内蔵された SSD に取り込んだ曲を、USB-DAC を搭載しているプレーヤーで聴くことができます。

編集・設定

- ST-G30 に内蔵された SSD に取り込んだ曲のタグ編集や、アルバムアートの変更などができます。
- ST-G30の設定を変更することができます。
- ST-G30 に内蔵された SSD に、e-onkyo music で購入した曲をダウンロードすることができます。
  - ※ e-onkyo music は、オンキヨー & パイオニアイノベーションズ株式会社が運営するインターネットを利用したハ イレゾ音源配信サイトです。
- ST-G30 本体のソフトウェアを更新できます。(動作の改善や新機能の追加のため、当社は必要に応じて、ソフトウェアの更新データをインターネットで配信します。)

# <u>目次</u>

| Technics Music App とは                 |    |  |
|---------------------------------------|----|--|
| ST-G30 で Technics Music App を使ってできること | 2  |  |
| 準備                                    | 4  |  |
|                                       | 6  |  |
| ホーム画面 - タブレットの画面(例)                   | 6  |  |
| ホーム画面 - スマートフォンの画面(例)                 | 7  |  |
| <ol> <li>ST-G30 に曲を取り込む</li> </ol>    | 8  |  |
| <ul><li>(2) 再生する機器を選ぶ</li></ul>       | 10 |  |
| <ul><li>③ 取り込んだ曲を聴く</li></ul>         | 11 |  |
| ④ 取り込んだ曲を編集する / 削除する                  | 13 |  |
| <ul><li>(5) ST-G30 の設定を変更する</li></ul> | 15 |  |
| 録音設定                                  | 15 |  |
| e-onkyo                               | 15 |  |
| LED ディマー                              | 15 |  |
| LAN LED ON/OFF                        | 15 |  |
| LAN 速度                                | 15 |  |
| 内蔵 SSD の使用量                           | 15 |  |
| ネットワーク                                | 15 |  |
| 日付と時刻                                 | 16 |  |
| バックアップ / リストア                         | 16 |  |
| 初期化(SSD のフォーマットなど)                    | 16 |  |
| ST-G30 のバージョン                         | 16 |  |
| ST-G30 のソフトウェア更新                      | 16 |  |
| パソコンから ST-G30 にアクセスする(ファイル共有機能)       | 17 |  |
| ファイル共有機能を有効にする                        | 17 |  |
| 故障かな!?                                | 19 |  |
| エラーメッセージ                              | 21 |  |
|                                       | 22 |  |
| ライセンスアプリケーション・エンドユーザ使用許諾契約            | 23 |  |

- 画面のイメージは、お使いの機器により異なることがあります。
- 参照していただくページを (⇒○○) で示しています。

# 準備

「Technics Music App」を使用するために、事前に以下の接続や設定が必要です。

- ST-G30 をルーターに LAN ケーブルで接続し、電源をオンにする。
  - 接続の詳細については、ST-G30 に付属の取扱説明書をご覧ください。
- 2 タブレット、またはスマートフォンをルーターに接続する。
  - (1) タブレット、またはスマートフォンの「設定」で Wi-Fi を オンにする。
  - (2) ST-G30 が接続しているルーター(SSID)を選択する。
    - ルーターの SSID、パスワードは、ルーターの取扱説 明書をご覧ください。
  - (3) Wi-Fi アンテナアイコンが表示されれば接続完了。

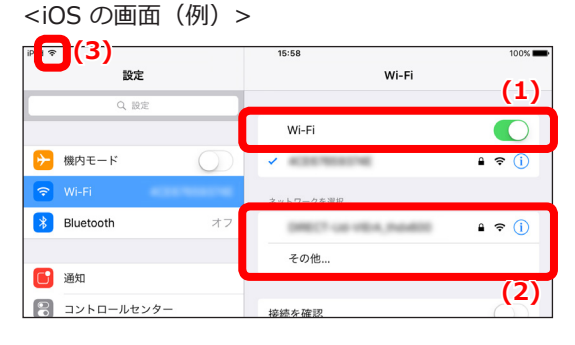

<Android の画面(例)>

| ÷  | Wi-Fi     |               | ( <b>(3))</b> • 15:54<br>: |
|----|-----------|---------------|----------------------------|
|    | ON        | <u>(1)</u>    |                            |
| •  | 接続済み      | (2)           |                            |
| ₹. | インターネットアク | セスを検出できないため、自 | 動的に再接続されません。               |

3 お使いのタブレット、またはスマートフォンに、アプリ「Technics Music App」(無料)をインストールする。

iPad / iPhone / iPod touch は、App Store からインストールしてください。
 https://itunes.apple.com/jp/app/technics-music-app/id948962364?mt=8
 QR コードでアクセス

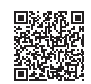

Android 端末は、Google Play からインストールしてください。
 https://play.google.com/store/apps/details?id=com.panasonic.avc.diga.techapp
 QR コードでアクセス

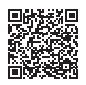

**4**「Technics Music App」を起動する。

• アイコンをタップすると、アプリが起動します。

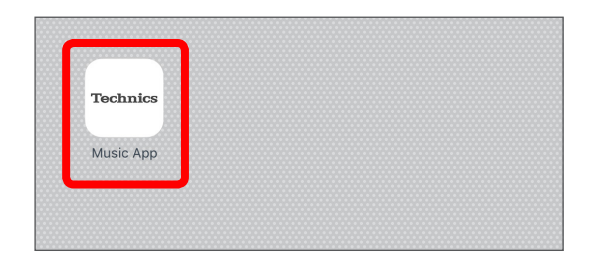

5 [ST-G30 メニュー 表示設定]で、[表示する]を選ぶ。

- [表示する]を選ばないと、ST-G30を操作することができません。
- 次回の起動時から [ST-G30 メニュー 表示設定] が表示されないようにするには、[次回もこのチュートリアル を表示する]を[Off] にしてください。
  - [Off]を選んでも、アプリのバージョンアップや再インストールすると再び表示されます。再度、設定してください。

# <u>ST-G30 を操作する</u>

# ホーム画面 - タブレットの画面(例)

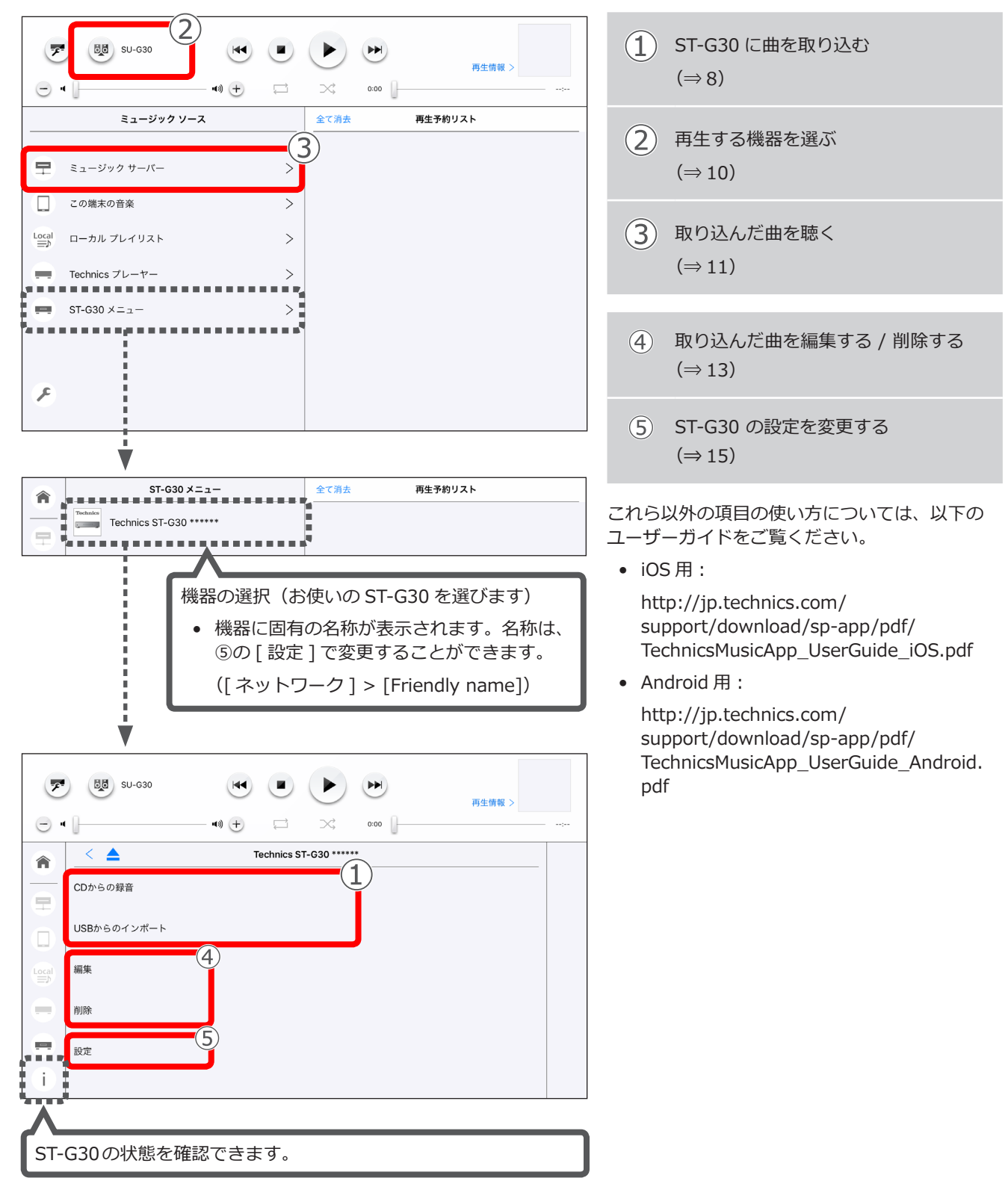

# ホーム画面 - スマートフォンの画面(例)

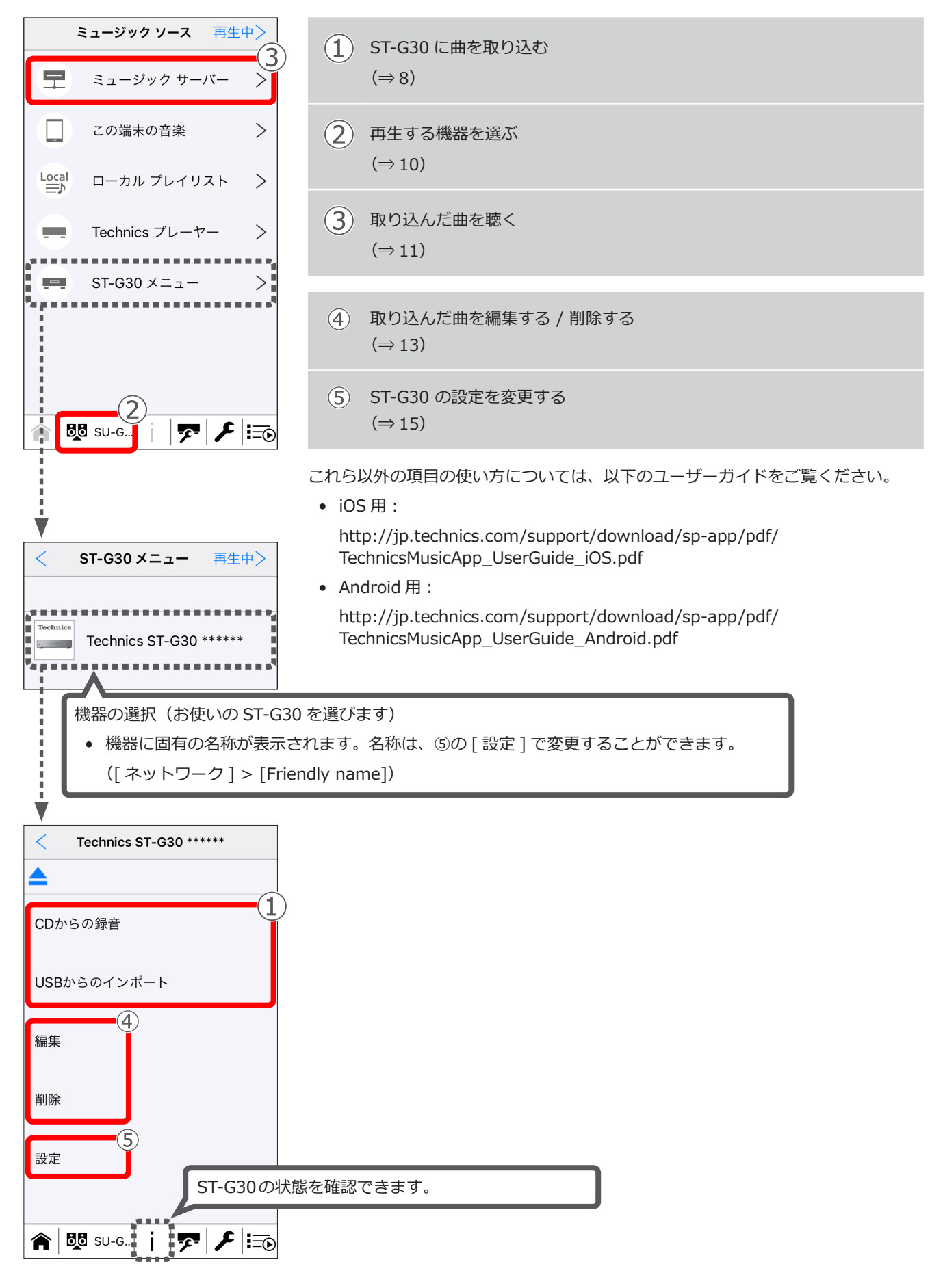

## ST-G30 に曲を取り込む

### CD を録音する

- 1 ST-G30 に CD を挿入する。
  - CD の挿入方法については、ST-G30 に付属の取扱説明書 をご覧ください。
- 2 [ST-G30 メニュー] > 機器の選択 > [CD からの録音]をタッ プする。
  - Gracenote<sup>®</sup>のロゴが数秒間表示され、録音する CD のタ イトルやアーティスト情報などを、Gracenote<sup>®</sup>のデータ ベースから自動で取得します。
    - 情報を取得するまでに時間がかかることがあります。
    - 情報を取得するには、ルーターがインターネットに接続されている必要があります。
    - データベースに複数の情報が見つかったときは、候補 が一覧表示されます。一覧から、取得する情報を選ん でください。
    - Gracenote<sup>®</sup>のデータベースに情報がないときは、取 得できません。情報が取得できない場合は、アルバム 名 [Unknown Album]、アーティスト名 [Unknown Artist] として録音されます。
    - タイトルやアーティスト情報などは、録音終了後に編集して変更することができます。(⇒13)
- 3 [録音開始]をタップする。
  - 全曲の録音が始まります。
  - ルーターがインターネットに接続されているときは、ビットパーフェクト用のサーバーと録音データを比較します。
     ビットパーフェクトでなくても、通常の再生には影響ありません。

ビットパーフェクトとは、音楽データが補間されていない 状態です。

録音が完了した曲には、以下のようなアイコンが表示され ます。全曲にアイコンが表示されれば、録音終了です。再 度 CD を録音する場合は、手順1から始めてください。

- [🕑]:

ビットパーフェクトで録音が完了。

- [•]:

録音が完了。

アイコンをタップすると、ビットパーフェクトにならない原因を確認することができます。

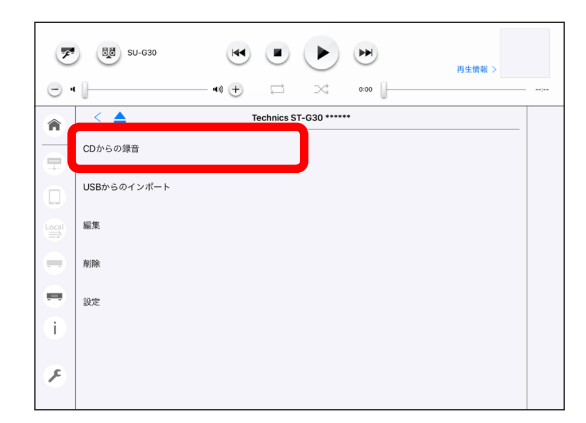

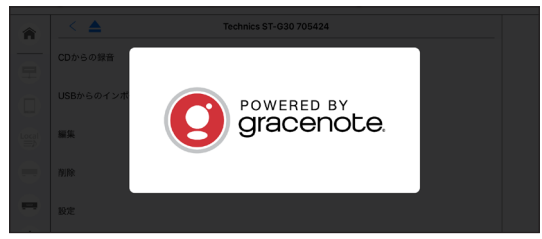

| F | 5 🐯 SU-G30                                            |           | 再生情報 >     |
|---|-------------------------------------------------------|-----------|------------|
| Ξ | a (j at (j)) 🖂                                        | ∞ 0.00    |            |
| â | <b>A</b>                                              |           | 绿音開始       |
|   | ● Jazz A Mine<br>▲ 小川理子                               | 2003 15 曲 | FLAC 70:35 |
|   | 1 Little Rock Getaway                                 | 小川理子      | 2:50       |
|   | 2 Cocerto Jazz-A-mine                                 | 小川理子      | 6:07       |
|   | 3 Play Plano Play                                     | 小川理子      | 4:01       |
|   | 4 Ain't Misbehavin                                    | 小川理子      | 3:42       |
|   | 5 Honey Suckle Rose                                   | 小川理子      | 4:36       |
| - | 6 In A Mist                                           | 小川理子      | 3:49       |
| i | 7 Ellington Medlry/Reflections In D.The Clothed Woman | 小川理子      | 9:22       |
|   | 8 Come Sunday                                         | 小川理子      | 5:00       |
| F | 9 Rosetta                                             | 小川理子      | 2:27       |
|   | 10 Elegy                                              | 小川理子      | 4:09       |

## USB デバイスから曲をインポートする

- ST-G30のIMPORT / BACKUP用USB端子にUSBデバイス を接続する。
  - USB デバイスの接続方法については、ST-G30 に付属の取扱説明書をご覧ください。
- 2 [ST-G30 メニュー] > 機器の選択 > [USBからのインポート] をタップする。
  - USB デバイスの曲が表示されるまでに、時間がかかるこ とがあります。

|     | 9 88 SU-630 💌 💌 🍉         |  |
|-----|---------------------------|--|
| Θ.  | • ↓ □ >: ∞∞ ↓             |  |
| 1   | C A Technics ST-G30 ***** |  |
|     | CDからの録音                   |  |
|     | USBからのインボート               |  |
|     | 編集                        |  |
| •   | 和時                        |  |
| •   | 設定                        |  |
| (i) |                           |  |
| Ø   |                           |  |

- 3 インポートする曲を選び、[インポート開始]をタップする。
  - インポートする曲は、複数同時に選ぶことができません。
  - [ このフォルダを選択 ] を選ぶと、フォルダ以下の全曲を まとめてインポートできます。
  - [root を選択]を選ぶと、USB デバイス内の全曲をまとめ てインポートできます。

| - 4          |                              | D    |
|--------------|------------------------------|------|
| Michiko Ogaw | a Jazz A Mine インボー           | ート開始 |
|              | "を選択                         |      |
| 10           | Elegy.m4a                    |      |
| 🥶 🔿 🚺 11     | Monk Medley _Ask Me Nowm4a   |      |
| 0 12         | Someone To Watch Over Me.m4a |      |
| <b>O</b> 13  | Akai Kutsu.m4a               |      |
| i 0 14       | So In Love.m4a               |      |
| د 🕑 اخ       | Two Sleepy People.m4a        |      |

4 確認画面で [OK] をタップする。

# 2 再生する機器を選ぶ

USB-DAC 搭載機器で曲を再生するときは、ST-G30 の AUDIO OUT 用 USB 端子に USB ケーブルで接続し、再生できる 状態に設定してください。

- USB-DAC 搭載機器の接続方法については、ST-G30 に付属の取扱説明書をご覧ください。
- USB-DAC 搭載機器の設定方法については、機器の取扱説明書をご覧ください。

1 [ミュージック サーバー]をタップする。

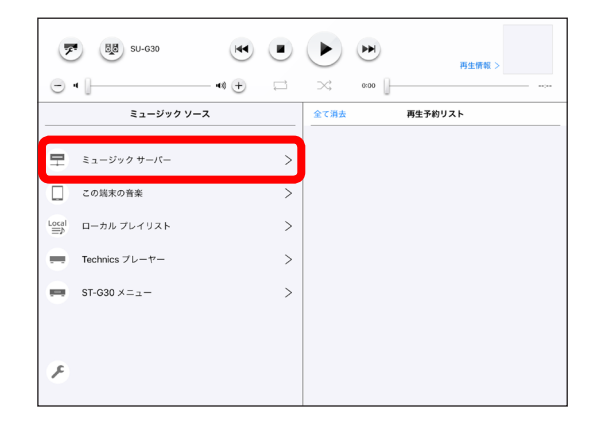

**2** お使いの ST-G30 を選ぶ。

• 機器に固有の名称が表示されます。

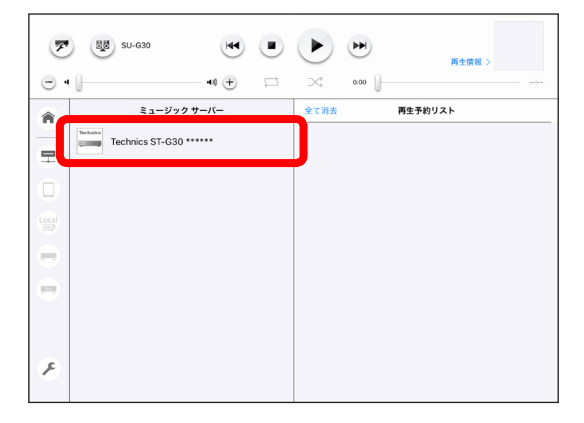

3 スピーカーアイコンをタップする。

- 4 曲を再生する機器を選ぶ。
  - ST-G30の AUDIO OUT 用 USB 端子に接続している USB-DAC 搭載機器は、[USB-AUDIO] に表示されます。
    - Technics Music App での操作に対応している USB-DAC 搭載機器は、[Technics USB Audio] と表示され ます。その他の機器をご使用の場合は、[USB-DAC] と表示されます。
    - 表示された USB-DAC 搭載機器は、ST-G30 に内蔵された SSD へ取り込んだ曲を聴くときのみ、利用できます。
    - Technicsのネットワーク機能対応 USB-DAC 搭載機 器をご使用の場合は、機器の音量を操作することがで きます。操作するには、USB-DAC 搭載機器をルーター に接続してください。ルーターへの接続方法について は、機器の取扱説明書をご覧ください。
    - 接続する機器によっては、正しく動作しないことがあります。

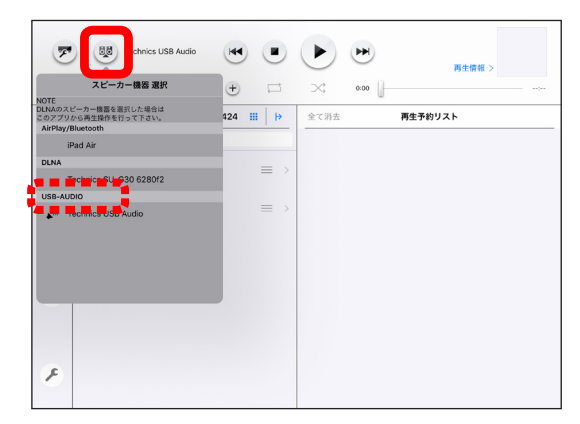

# ③ 取り込んだ曲を聴く

1 [ミュージック サーバー]をタップする。

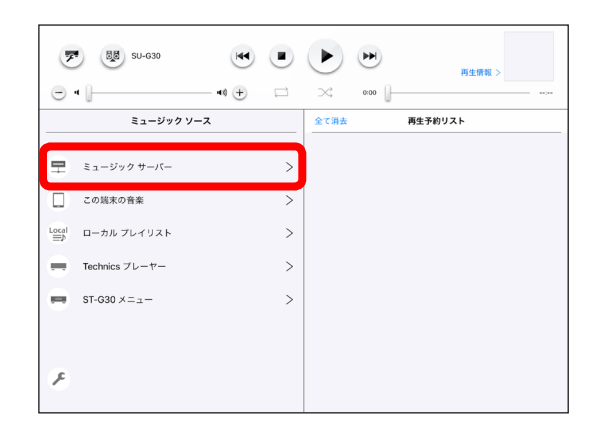

2 お使いの ST-G30 を選ぶ。

- 機器に固有の名称が表示されます。
- 接続している USB-DAC 搭載機器が、再生できる状態に なっていることをご確認ください。

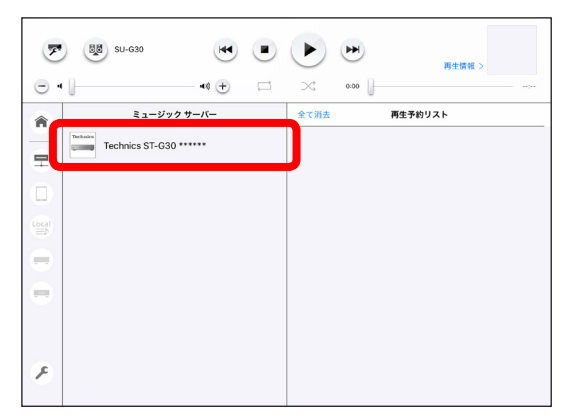

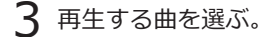

- 取り込んだ曲は、[Music] フォルダと [Folders] フォルダの両方から探すことができます。フォルダをタップして、フォルダの中の曲を表示させ、再生する曲を選んでください。
- [Music] フォルダの中は、ST-G30 が取り込んだ曲の情報 を判別し、自動でフォルダを作成して振り分けています。
- [Folders] フォルダの中は、取り込んだ曲を以下のように 保存しています。
  - CD から録音した曲:
     [Folders] > [CD]> アーティスト名やアルバム名の フォルダ
  - e-onkyo からダウンロードした曲:
    - [Folders] > [DL]
  - USB デバイスからインポートした曲:
     [Folders] > [SHARE] > [Import] > インポートした日付のフォルダ
- 曲を検索するときは、検索アイコンをタップしてください。
   取り込んだ曲のアーティスト名、アルバム名、トラック名
   を検索し、入力した文字に該当する曲が表示されます。

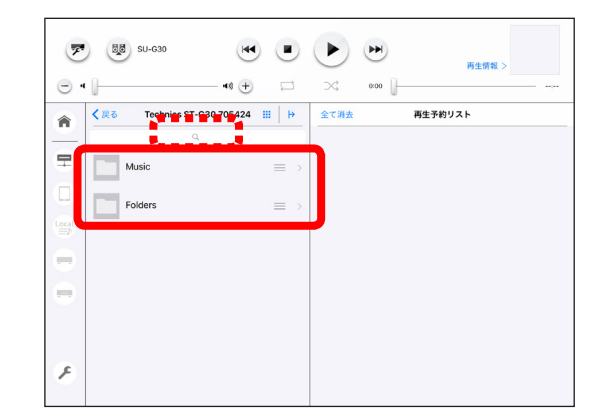

- 4 ポップアップの中から再生方法を選ぶ。
  - [今すぐ再生]: 選んだ曲の再生が始まります。
  - [次に再生]:
     現在再生中の曲が終了後、再生します。
  - [予約リストを消去して再生]:
     再生予約リストがあれば、リストを消去して再生が始まります。
  - [最後に再生]:
     再生予約リストに、最後の曲として登録します。
  - [全ての曲を再生]:
     選んだ曲と同じフォルダにあるすべての曲が、再生予約リストに登録され、選んだ曲から再生が始まります。

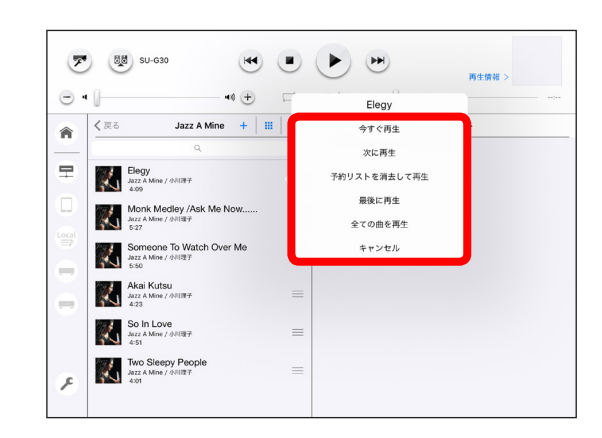

### 再生画面の切り替え

タブレットでは、アルバムアートや [再生情報]をタップすると再 生画面が切り替わります。

スマートフォンでは、[再生中]をタップすると再生画面が切り替わります。

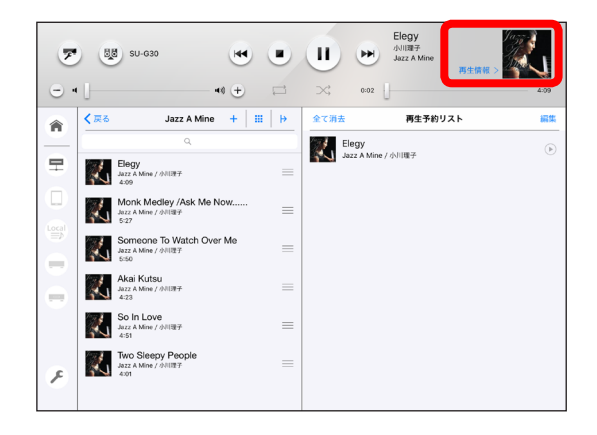

## 再生予約リスト

タブレットでは、画面の右側に [再生予約リスト]が表示されています。

スマートフォンでは、[再生予約リスト]が表示されていないとき は[**注⊙**]をタップすると表示されます。

- 再生した曲は[再生予約リスト]に追加されます。また、[+] をタップして[再生予約リスト]に追加することもできます。
- [再生予約リスト]内の曲をタップしても再生が始まります。
- [編集]をタップすると、再生順番の変更や曲の削除、ローカ ルプレイリストの新規作成などができます。

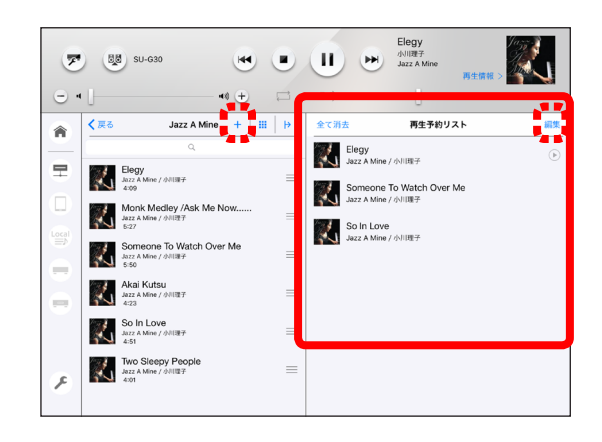

# ④ 取り込んだ曲を編集する / 削除する

編集では、取り込んだ曲の名称変更、アルバムアートの変更、Gracenote®からタイトル情報の取得などができます。

#### 編集

┃ [ST-G30 メニュー]> 機器の選択 > [編集]をタップする。

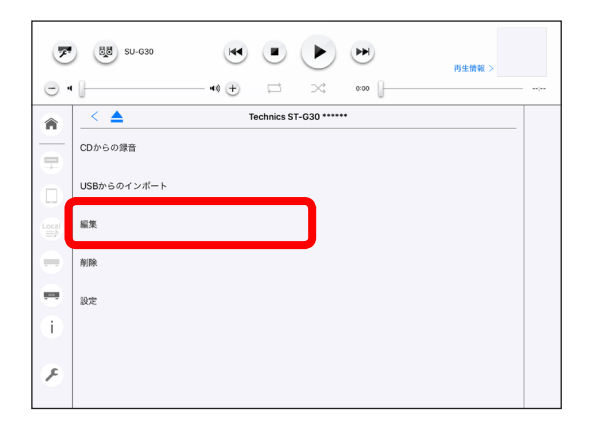

2 編集する曲を選ぶ。

- タイトルやアーティストなどを、文字入力で任意の名称に変更するときは[i]>変更したい項目をタップしてください。
  - [アーティスト]、[アルバム]、[アルバムアーティ スト]、[ジャンル]を変更するときは、同じフォル ダ内の全ての曲に一括で適用するかどうか、選ぶこと ができます。(同じフォルダ内の全ての曲に適用する ときは、フォルダ内に曲が全て表示されていることを 確認してから行ってください。)

|       | SU-630                                        |                    | 再生情報 > |
|-------|-----------------------------------------------|--------------------|--------|
|       | ✓ Jazz                                        | Jazz A Mine        | タイトル取得 |
| -     | Elegy<br>Jazz A Mine / ()/118                 | Ŧ                  |        |
| Ō     | Monk Medley ,<br>Jazz A Mine / 小川世<br>5:27    | /Ask Me Now<br>≁   | T      |
| Local | Someone To W<br>Jazz A Mine / dollars<br>5:50 | Vatch Over Me<br>≁ | 0      |
| •     | Akai Kutsu<br>Jazz A Mine / 小川田<br>4:23       | Ŧ                  | ()     |
| •     | So In Love<br>Jazz A Mine / chilline<br>4:51  | Ŧ                  | 0      |
| (i)   | Two Sleepy Pe<br>Jazz A Mine / 0/1118         | ople<br>7          | 0      |
| R     |                                               |                    |        |

- アルバムアートを変更するときは[()]>[アルバムアート変更]をタップしてください。
  - お使いのタブレットやスマートフォンに保存している画像や、その場で撮影した写真に変更できます。
  - 同じフォルダ内の全ての曲に一括で適用するかどうか、選ぶことができます。(同じフォルダ内の全ての曲に 適用するときは、フォルダ内に曲が全て表示されていることを確認してから行ってください。)
  - お使いの端末によっては、正しく動作しないことがあります。正しく動作しないときは、端末にインストール している他の写真アプリでお試しください。
- Gracenote<sup>®</sup> からタイトル情報を取得するときは [タイトル取得]をタップしてください。
  - 情報を取得するには、ルーターがインターネットに接続されている必要があります。
  - [タイトル取得]は、[Music]フォルダ内の[Albums]や[Artists]など、一部のフォルダのみご利用いただけます。
  - 情報を取得できるのは、CDから録音した曲で、まだ一度もタイトル取得していない場合です。
  - CD から録音後、曲を編集、削除したときは、情報を取得できません。
  - データベースに複数の情報が見つかったときは、候補が一覧表示されます。一覧から、取得する情報を選んで ください。
  - Gracenote<sup>®</sup>のデータベースに情報がないときは、取得できません。

## 削除

1 [ST-G30 メニュー] > 機器の選択 > [削除]をタップする。

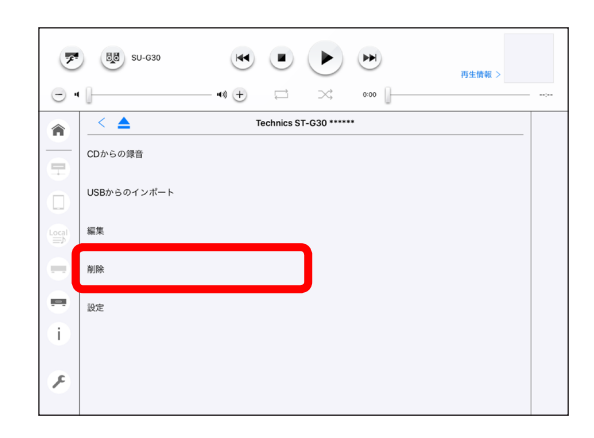

2 削除する曲を表示し、[削除]をタップする。

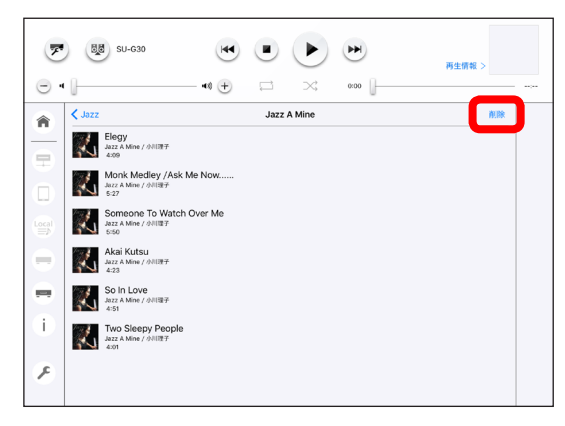

3 削除する曲を選び、[次へ]をタップする。

• 確認画面が表示されます。削除するときは [OK] をタップ してください。

| 8   |          | SU-G30                                                  |      | 再生情報 > |
|-----|----------|---------------------------------------------------------|------|--------|
|     | 全て解除     | •• +• 🗁 🖂                                               | 0:00 |        |
| -   | ି 🏹      | Elegy<br>Jazz A Mine / 小川電子<br>4-08                     |      |        |
|     | <u> </u> | Monk Medley /Ask Me Now<br>Jazz A Mine / 小田野子<br>5:27   |      |        |
|     | ଁ 🏹      | Someone To Watch Over Me<br>Jazz A Mine / ⊕NI®∓<br>5:50 |      |        |
| •   | ି 🏹      | Akai Kutsu<br>Jazz A Mine / 小川現子<br>4:23                |      |        |
| •   | ି 🏹      | So In Love<br>Jazz A Mine / 小川曜子<br>4:51                |      |        |
| (i) | ି 🏹      | Two Sleepy People<br>Jazz A Mine / 小川限子<br>4:01         |      |        |
| ø   |          |                                                         |      |        |

# 5 ST-G30 の設定を変更する

[ST-G30 メニュー] > 機器の選択 > [設定]をタップする。

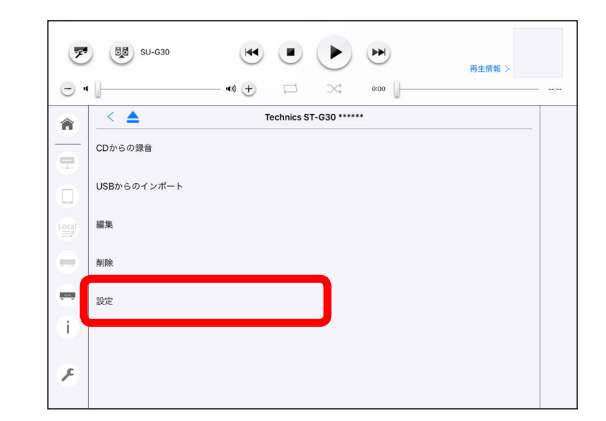

#### 録音設定

CD を録音するときの圧縮率を変更します。

• FLAC Level は、レベルの数値が大きいほど圧縮率が大きくなります。お好みで設定を変更してください。

#### e-onkyo

e-onkyo music で購入済みの曲をダウンロードします。

[デバイス認証キー設定]で認証キーを設定します。アカウントやデバイス認証キーの取得は、e-onkyo musicのホームページで行ってください。

http://www.e-onkyo.com/music/

- ダウンロードするには、ルーターがインターネットに接続されている必要があります。
- [自動ダウンロード設定]を[On]にすると、約1時間ごとに購入済みの曲を確認し、自動でダウンロードします。
- [今すぐダウンロード開始する]で、すぐにダウンロードすることもできます。

## LED ディマー

ST-G30の前面にある LED を減光したり消灯したりすることができます。(初期値は [標準]です。)

• お好みで設定を変更してください。

#### LAN LED ON/OFF

ST-G30の後面にある LAN LED を消灯することができます。(初期値は [On] です。)

- お好みで設定を変更してください。
- LAN LED の点灯は、通信状態を表しています。[Off] を選ぶと、通信中でも点灯しません。

### LAN 速度

LAN 速度の上限を変更します。

• 必要に応じて設定を変更してください。

#### 内蔵 SSD の使用量

内蔵された SSD の使用量、空き容量を確認することができます。

#### ネットワーク

ネットワークの設定を変更します。

• 必要に応じて設定を変更してください。

[ファイル共有]の初期値は [On]です。[ファイル共有]が [On]のとき、パソコンなどの外部機器から、ネットワーク経由で ST-G30 にアクセスできるようになります。(⇒17)
 外部機器の操作については、外部機器の取扱説明書をご覧ください。

### 日付と時刻

ST-G30に内蔵の時計を補正するときに使用します。(初期値は[Off]です。)

• お使いのタブレットやスマートフォンの時刻が合っていることを確認し、[この端末の時刻と同期]を[On]にしてください。

## バックアップ / リストア

ST-G30 に内蔵された SSD のデータを USB デバイスにバックアップしたり、バックアップしたデータを SSD ヘリストア(復元) したりすることができます。画面に従って操作してください。

- 使用する USB デバイスは、ST-G30 の IMPORT / BACKUP 用 USB 端子に接続してください。(USB デバイスを検出 するまでに、時間がかかることがあります。)
- 容量によっては、バックアップやリストアに時間がかかる場合があります。
- バックアップ:
  - 必要に応じて定期的にバックアップしてください。
  - バックアップする前に、[内蔵 SSD の使用量]で SSD の使用量を調べ、USB デバイスの空き容量が SSD の使用 量以上あることをご確認ください。
  - バックアップのデータは、USBデバイスの [BACKUP] フォルダの中に保存されます。バックアップを中止、または、 USB デバイスの空き容量が不足してバックアップが途中で停止した場合、フォルダ名の末尾に [-fail] が付いたフォ ルダが作成されます。
- リストア:
  - リストアは、ST-G30 に内蔵された SSD をフォーマットしてから、USB デバイスのバックアップデータを SSD へ復元します。フォーマットすると、保存されているデータはすべて消去されます。
  - バックアップを2回以上実施した場合、バックアップデータは、新しいものから順番に表示されます。

### 初期化(SSD のフォーマットなど)

e-onkyo のアカウント情報の消去、ST-G30 に内蔵された SSD や接続している USB デバイスのフォーマットなどができます。

- フォーマットすると、保存されているデータはすべて消去されます。
- USB デバイスは、NTFS 形式でフォーマットされます。

## ST-G30 のバージョン

ST-G30 のソフトウェアのバージョンを確認することができます。

### ST-G30 のソフトウェア更新

ST-G30 のソフトウェアを手動で更新します。

- 更新するには、ルーターがインターネットに接続されている必要があります。
- 更新可能なソフトウェアを検索し、見つかれば更新が始まります。
- ソフトウェアの更新を促すメッセージが表示されることがあります。ソフトウェアは最新の状態でご使用ください。

# <u>パソコンから ST-G30 にアクセスする</u> (ファイル共有機能)

パソコンを操作して、ネットワーク経由で ST-G30 にアクセスし、フォルダや曲を保存したり編集したりすることができ ます。保存した曲は、アプリ「Technics Music App」の [ ミュージック サーバー ] で聴くことができます。

• パソコンからアクセスできるフォルダは、ST-G30の[CD]、[DL]、[SHARE] フォルダです。

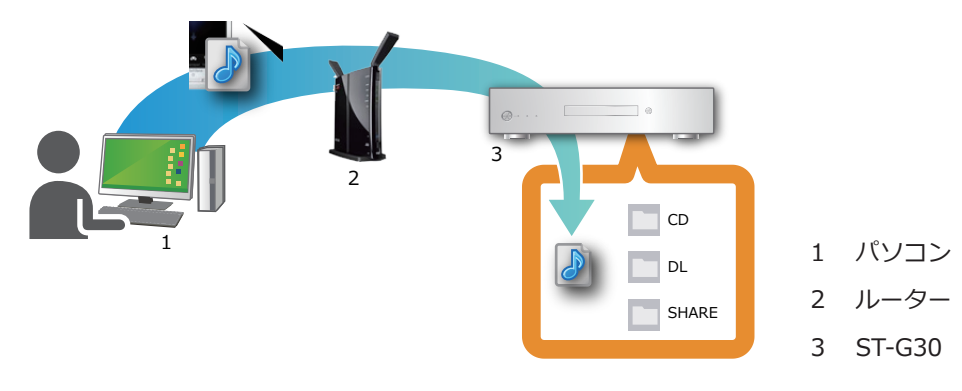

# ファイル共有機能を有効にする

1 [ST-G30 メニュー]をタップする。

| 💌 🐯 su-630<br>— । | •• ÷ |      | 7 再生情報 > |
|-------------------|------|------|----------|
| ミュージックソ           | -z   | 全て消去 | 再生予約リスト  |
| ミュージックサーバー        | >    |      |          |
| この端末の音楽           | >    |      |          |
| Local ローカル プレイリスト | >    |      |          |
| Technics ブレーヤー    | >    |      |          |
| 💻 ST-G30 ×=⊥−     | >    |      |          |
|                   |      |      |          |
| F                 |      |      |          |

2 お使いの ST-G30 を選ぶ。

• 機器に固有の名称が表示されます。

| <b>7</b> 8  | SU-G30         | ••• + | ×    | × | 再生情報 >  |
|-------------|----------------|-------|------|---|---------|
| â           | ST-G30         | ×=    | 全て消去 |   | 再生予約リスト |
| Technics Th | echnics ST-G30 | ••••• |      |   |         |
|             |                |       |      |   |         |
| Local       |                |       |      |   |         |
|             |                |       |      |   |         |
|             |                |       |      |   |         |
|             |                |       |      |   |         |
|             |                |       |      |   |         |
| 8           |                |       |      |   |         |

3 [設定]>[ネットワーク]>[ファイル共有]をタップする。

### **4** [ファイル共有]を[On]にする。

- パスワードの初期値は、ありません。パソコンから ST-G30 にアクセスするときに、ユーザー名(User)の入力が必要になります。パスワードを設定すると、パソコンから ST-G30 にアクセスするときに、パスワードの入力も必要になります。必要に応じて設定してください。
- ユーザー名(User)は、変更できません。
- パスワードを忘れた場合は、パスワードを再設定してください。

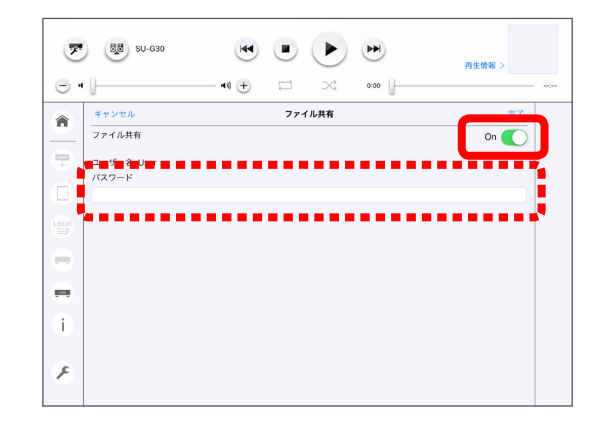

# 故障かな!?

#### 再生中に音が途切れる

LAN 速度の設定が [ 自動(~ 1Gbps)] になっていることをご確認ください。([ST-G30 メニュー ] > 機器の選択 > [ 設定 ] > [LAN 速度 ])

#### CD の録音ができない

使用できない CD:

• ハート型など、特殊形状の CD(故障の原因になります。)

使用を保証していない CD:

• 違法にコピーしたディスクや規格外ディスク

• DualDisc(デュアルディスク:両面に音楽や映像などの情報が書き込まれたディスク)

再生できるディスクフォーマット:

| 市販の音楽 CD(CD-DA)    | 0          |
|--------------------|------------|
| CD-R/CD-RW (CD-DA) | $\bigcirc$ |
| CD-R/CD-RW (MP3)   | ×          |
| CD-R/CD-RW (WMA)   | ×          |

## Gracenote<sup>®</sup> からタイトルやアーティスト情報が取得できない / [タイトル取得]をタッ プしても情報が取得できない

情報を取得するには、ルーターがインターネットに接続されている必要があります。 情報を取得できるのは、CD から録音した曲のみです。 Gracenote<sup>®</sup>のデータベースに情報がない場合は、取得できません。 情報を取得できない場合は、編集機能を使ってタイトルやアーティストなどを変更してください。(⇒13)

## 録音やインポートで取り込んだ曲が表示されない

取り込んだ曲が登録されるまでに、時間がかかることがあります。 同時にパソコンから書き込み中のときは、書き込みが完了してからご確認ください。

#### 機器の選択画面に ST-G30 が表示されない

使用環境によっては、表示に時間がかかることがあります。 お使いの端末と ST-G30 が、同じネットワークに接続されていることをご確認ください。 ST-G30 の電源が入っているか、ご確認ください。 本アプリを再起動してください。 これらを実施しても表示されない場合は、ST-G30 を工場出荷設定に戻してください。工場出荷設定に戻す方法については、 ST-G30 に付属の取扱説明書をご覧ください。

#### 編集や削除をしても表示が反映されない

使用環境(ST-G30内の曲数が1万曲以上ある場合など)によっては、表示の反映に時間がかかることがあります。 表示が反映されない場合は、ホーム画面に戻り、再度、操作してください。

### e-onkyo のダウンロードが始まらない

ダウンロードするには、ルーターがインターネットに接続されている必要があります。

一度ダウンロードした曲は、削除した場合でも、再ダウンロードすることができません。

ST-G30 内蔵の時計が正確でないと、ダウンロードできないことがあります。お使いの端末の時刻が正確であることを確認し、時刻を同期させてください。([ST-G30 メニュー ] > 機器の選択 > [設定 ] > [日付と時刻 ] で [On] に設定する。)

## [ST-G30 メニュー]が表示されない

[▶] > [ST-G30 メニュー 表示設定]で、[表示する]を選んでください。

## ホーム画面で [ST-G30 メニュー]のアイコンが表示されない

お使いの端末によっては、表示エリアの影響で [ST-G30 メニュー ] のアイコンが見えない場合があります。[ST-G30 メニュー ] のアイコンが表示されるよう他のアイコンを上にずらしてください。

### アプリが操作を受け付けなくなった

お使いの端末を再起動してください。

※ サービスは、予告なく変更になることがあります。

# エラーメッセージ

## 「再生ができません。」/「スピーカー機器に接続できません。」/「スピーカー機器が切断され ました。」

それぞれの機器が同じネットワークに接続されていることをご確認ください。

## 「Technics 機器と接続できません。」

ST-G30 がルーターに接続されているか、ご確認ください。

ST-G30の電源が入っているか、ご確認ください。

ST-G30 の電源が入らない場合は、SSD が ST-G30 本体に正しく取り付けられていることをご確認ください。詳細は、ST-G30 に付属の取扱説明書をご覧ください。SSD を正しく取り付けても電源が切れ、メッセージが表示される場合は、SSD が故障している可能性があります。

# 「CD から録音中です。」/「USB からインポート中です。」/「e-onkyo からダウンロード中です。」/「バックアップ中です。」/「リストア中です。」

処理が進行中のため、操作をすることができません。処理が終了するまでお待ちください。

## 「サポート外の USB です。」

USB デバイスのファイルシステムがサポート外です。ST-G30 に付属の取扱説明書で、サポートしているファイルシステムをご確認ください。

### 「SSD に空きがありません。」

不要な曲を削除して、空き容量を増やしてください。

### 「SSD がありません。」

SSD が ST-G30 本体に正しく取り付けられていることをご確認ください。詳細は、ST-G30 に付属の取扱説明書をご覧ください。SSD を正しく取り付けてもメッセージが表示される場合は、SSD が故障している可能性があります。

## 「このサーバーは USB-Audio では再生できません。" スピーカー機器 選択 " で、USB-Audio 以外を選択して下さい。」

ST-G30 以外のサーバーを選択しようとしています。USB-Audio では、お使いの ST-G30 内にある曲のみ再生できます。 ST-G30 以外のサーバーを選択する場合は、[スピーカー機器 選択]画面で、[USB-AUDIO]以外を選択してください。 ST-G30のIPアドレスが更新された可能性があります。[スピーカー機器 選択]画面で、[USB-AUDIO]以外を選択し、再度、 お使いの ST-G30 を選んでください。

## 「ビットパーフェクト用のサーバーに情報がありません。」

ビットパーフェクトのサーバーに、CDの情報がなく、ビットパーフェクトではない状態で CDの録音が完了しています。(通常の再生には影響ありません。)

# 「ビットパーフェクト用のサーバーと録音データが一致しません。ディスクが傷ついていたり、汚れていたりしませんか。CD を柔らかい布でふいて録音し直してみて下さい。」

水を含ませた柔らかい布でふき、あとはからぶきしてください。

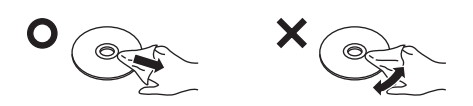

# <u>著作権など</u>

- iPad、iPhone、iPod touch は、米国および他の国々で登録された Apple Inc. の商標です。
- App Store は Apple Inc. のサービスマークです。
- Google Play、Android は Google Inc. の商標です。
- QR コードは(株) デンソーウェーブの登録商標です。
- e-onkyo はオンキヨー株式会社の登録商標または商標です。
- Gracenote、Gracenote ロゴとロゴタイプ、"Powered by Gracenote" ロゴは米国およびその他の国における Gracenote Inc. の登録商標または商標です。
- ※ あなたが録音したものは、個人として楽しむなどのほかは、著作権法上権利者に無断で使用できません。

# <u>ライセンスアプリケーション・エンドユーザ使用許諾</u>

# 契約

## iOS

お客様に App Store を通じて提供される Technics Application (以下「ライセンスアプリケーション」といいます)は、 このライセンスアプリケーション・エンドユーザ使用許諾契約(以下「本使用許諾契約」といいます)への事前の同意を 条件として、パナソニック株式会社(以下「ライセンサー」といいます)がお客様に使用を許諾するものであり、販売す るものではありません。ライセンサーは、本使用許諾契約で明示的にお客様に付与されていないすべての権利を留保します。

ライセンスアプリケーションには、ライセンサーが保有しているかまたは使用許諾されているプロプライエタリなコン ピュータ・プログラムの他に、いくつかのオープンソースソフトウェアのプログラム(以下「オープンソースコンポーネント」 といいます)が含まれています。オープンソースコンポーネントに関しては、j.に規定する適用ライセンス条件をご参照 ください。万一、オープンソースコンポーネントのライセンスの記述と本使用許諾契約の記述との間で矛盾が生じた場合は、 オープンソースコンポーネントのライセンスの記述が優先されます。

#### a. 使用許諾の範囲

ライセンサーがお客様に付与したライセンスアプリケーションに関する本使用許諾契約は、お客様が所有または管理し、 かつ、App Store サービス規約で規定する利用ルール(以下「本利用ルール」といいます)で認められた、iOS を起動で きるデバイス(iPad、iPhone および iPod touch を含みますがこれらに限りません)(以下「iOS デバイス」といいます) 上で、ライセンスアプリケーションを使用する譲渡不能のライセンスに限定されます。本使用許諾契約は、お客様に対し、 お客様が所有または管理しない iOS デバイス上で、ライセンスアプリケーションを使用することを認めておらず、お客様は、 ライセンスアプリケーションを配布したり、同時に複数のデバイスから使用することができるネットワーク上でライセン スアプリケーションを利用可能にしたりすることはできません。お客様は、ライセンスアプリケーションのレンタル、リー ス、貸与、販売、再配布またはサブライセンスをすることはできません。お客様は、ライセンスアプリケーション、そのアッ プグレード、またはそれらの一部もしくは派生物(ライセンサーまたは第三者が保有または管理する情報またはステレオ、 スピーカー、ブルーレイディスクプレーヤー/レコーダー等の AV 機器、サーバー等との間で通信または交換される情報 を含みこれらに限りません)について、複製(本使用許諾契約および本利用ルールで明示的に認められている場合を除き ます)、逆コンパイル、リバースエンジニアリング、逆アセンブル、ソースコードの解明の試み、改変、または二次的著作 物の創作を行うことはできません(但し、上記の制約が、適用法令により禁止される場合、または、ライセンスアプリケー ションに含まれるオープンソースコンポーネントの使用に関する許諾条件により許容される場合にはこの限りではありま せん)。かかる行為のいかなる試みも、ライセンサーおよびその使用許諾元の権利の侵害となります。お客様がこの制約に 違反した場合、お客様は、起訴および損賠賠償請求される場合があります。

本使用許諾契約の条件は、アップグレードに適用される別の使用許諾条件が当該アップグレードに同梱されていない限り、 元のライセンスアプリケーションを取り替えまたは補足するライセンサーが提供する一切のアップグレードに適用されま す。

#### b. データ使用に対する同意

お客様は、ライセンサーが、お客様の機器、デバイス、システム、およびアプリケーションソフトウェア、ならびに周辺 機器に関わる技術情報(撮影、再生、送信などの使用情報を含みこれに限られません)を含み、これらに限定されませんが、 技術および関連情報を収集および使用する場合があること、これらの情報は、ライセンスアプリケーションに関連するソ フトウェアアップデート、製品サポート、およびその他サービスをお客様に円滑に提供するために定期的に収集されるこ とについて、お客様は同意されたものとします。ライセンサーは、商品の改善またはお客様に対するサービスもしくは技 術の提供を行うために、お客様を個人的に識別しない方法に限り、これらの情報を使用することができるものとします。

#### c. 解除

本使用許諾契約は、お客様またはライセンサーが解除するまで有効です。本使用許諾契約に基づくお客様の権利は、本使 用許諾契約の条件のいずれかにお客様が違反した場合、ライセンサーが通知をすることなく、自動的に終了します。本使 用許諾契約の終了に伴い、お客様は、ライセンスアプリケーションの使用を全て中止し、ライセンスアプリケーションの 複製物を、その全部または一部を問わず、全て破棄しなければなりません。

#### d. サービス、第三者のマテリアル

ライセンスアプリケーションにより、ライセンサーおよび第三者のサービスおよびウェブサイト(以下総称してまたは個別に「本サービス」といいます)にアクセスすることができます。本サービスの利用には、インターネットアクセスおよび追加のサービス規約の承諾が必要になる場合があり、お客様は当該承諾無く本サービスを利用しないことに同意された ものとします。

お客様は、本サービスをご利用いただくことにより、露骨な表現によるか否かを問わず、不快、わいせつ、または問題が あるとみなされる可能性のあるコンテンツに出くわす場合があること、ならびに、検索や特定の URL に接続した結果、自 動的かつ無意識に、問題があるとみなされる可能性のあるコンテンツにリンクし、または参照する場合があることについて、 了解されたものとします。しかしながら、お客様はご自身の責任により本サービスをご利用いただくことに同意されたため、 ライセンサーは、お客様に対し、不快、わいせつ、または問題があるとみなされる可能性のあるコンテンツに関する責任 を一切負いません。

本サービスは、第三者のコンテンツ、データ、情報、アプリケーション、またはマテリアル(以下「第三者マテリアル」 といいます)を表示し、含み、あるいはそれらを利用可能にし、あるいは、第三者のウェブサイトへのリンクを提供する 場合があります。お客様は、本サービスをご利用されることにより、ライセンサーが当該第三者マテリアルまたはウェブ サイトのコンテンツ、正確性、完全性、適時性、有効性、著作権遵守、適法性、適正性、品質、またはその他のいかなる 側面についても調査または評価する責任を負わないことを了解し、同意されたものとします。ライセンサーは、第三者の 本サービス、第三者マテリアル、またはウェブサイト、あるいは、その他の第三者のあらゆるマテリアル、商品またはサー ビスに対する義務または責任について、一切保証、承認、負担せず、かつ、これらを有しないものとします。第三者マテ リアルおよび他人のウェブサイトへのリンクは、お客様の便宜のためにのみ提供されます。本サービスにより表示される 金融情報は、一般的情報提供のみを目的とするものであり、投資アドバイスとして依拠されることは意図しておりません。 本サービスを通じて取得した情報に基づきいかなる証券取引を行なう前にも、お客様は、金融の専門家にご相談ください。 本サービスから提供される所在地データは、基本的な調査にのみ利用されることを目的としており、かつ、正確な位置情 報が必要とされる場合や、所在地データの誤り、不正確性、もしくは不完全性が、死亡、人身傷害、財産上もしくは環境 上の損害を引き起こす場合に、かかるデータに依拠されることは意図しておりません。リアルタイムでのルート案内のご 利用は、お客様の責任で行ってください。位置情報データは正確でない場合があります。ライセンサーまたはそのコンテ ンツの提供者は、本サービスが表示する株式情報または所在地データの利用可能性、正確性、完全性、信頼性、もしくは 適時性について、一切保証いたしません。

お客様は、本サービスが、著作権等を含む適用のある知的財産権およびその他の法令により保護される財産的価値を有す るコンテンツ、情報、およびマテリアルを含むこと、ならびに、お客様がこれら財産的価値を有するコンテンツ、情報、 およびマテリアルを本サービスにおいて許諾された利用および本使用許諾契約において許諾された利用以外のいかなる方 法においても利用しないことに同意されたものとします。

いかなる形態または方法によるものであっても、本サービスのいかなる部分の複製も禁止されております。お客様は、方 法の如何にかかわらず、本サービスの修正、レンタル、リース、貸与、販売、配布、または本サービスに基づく二次的著 作物の創作を行わないことに同意されたものとし、お客様は、不法侵入やネットワーク容量に負荷をかけること等、許可 されていない方法により、本サービスを不正利用してはなりません。さらに、お客様は、本サービスを、ハラスメント、 権利濫用、ストーカー、脅迫、名誉毀損、または、その他の第三者の権利の侵害もしくは違反になる方法で、利用しない こと、ならびに、ライセンサーは、方法の如何を問わず、お客様によるそのような利用、および、本サービスの利用によ りお客様が受け取ったハラスメント的、脅迫的、名誉毀損的、攻撃的、もしくは違法なメッセージまたは送信について、 一切責任を負わないことに同意されたものとします。

また、iOS デバイスからアクセスされ、これらに掲載され、またはリンクされた本サービスおよび第三者マテリアルは、 あらゆる言語で、また、あらゆる国において、利用可能というわけではありません。ライセンサーは、かかる本サービス および第三者マテリアルが特定の地域における利用にとって適切または利用可能であることについて、いかなる表明もい たしません。お客様がかかる本サービスおよび第三者マテリアルにアクセスすることを選択した範囲内において、お客様は、 ご自身の判断で、これらにアクセスされるものとし、地域法を含むがこれに限らないあらゆる適用法令を遵守することは、 お客様ご自身の責任です。ライセンサーおよびその使用許諾元は、いつでも、お客様に通知せずに、本サービスを、変更、 一時停止、削除、またはアクセス不能にする権利を留保します。ライセンサーは、いかなる場合も、かかる本サービスを 削除またはアクセス不能にする責任を負いません。また、ライセンサーは、いかなる場合も、通知なしに、責任を負うこ ともなく、本サービスの利用またはアクセスを制限することができるものとします。

#### e. 保証の否認

お客様は、ライセンスアプリケーションのご利用に対する責任がお客様自身にあること、十分な品質、性能、正確性およ び努力に関する包括的責任は、お客様にあることについて明示的に了解し、同意されたものとします。適用法令上許容さ れる限り、ライセンスアプリケーションおよび本サービスは、瑕疵の有無を問わずかつ一切の保証を伴わない「現状のまま」 かつ「提供可能な範囲」で提供されており、ライセンサーは、ライセンスアプリケーションおよび本サービスに関する明示、 黙示、または法令上のいかなる保証および条件も明確に否認し、当該保証および条件は、商品性、十分な品質、特定目的 適合性、正確性、安居権および第三者の権利非侵害性を含みますがこれらに限られません。ライセンサーは、ライセンス アプリケーションの利用の妨害がないこと、ライセンスアプリケーションに含まれる機能またはライセンスアプリケーショ ンにより行なわれるもしくは提供される本サービスがお客様の要求を満足させるものであること、ライセンスアプリケー ションもしくは本サービスが支障なくもしくは誤りなく作動すること、またはライセンスアプリケーションもしくは本サー ビスの瑕疵が修正されることを保証しません。ライセンサーまたはその権限ある代表者の、口頭もしくは書面による情報 または助言の一切は、新たな保証を行うものではありません。ライセンスアプリケーションもしくは本サービスに瑕疵が あると判明した場合、お客様が、すべてのサービス、修理または修正に要する一切の費用を負担します。黙示の保証の免 責または適用のある消費者保護法令上の権利の制限を認めない法域において、上記の免責および制限は、お客様に適用さ れない場合があります。

#### f. 責任の制限

法令により禁止されない限り、ライセンサーは、ライセンスアプリケーションもしくは本サービスの使用または使用不能 に起因もしくは関連する、逸失利益、データの消失、事業の中断またはその他の商業的損害もしくは損失等を含む、人身 傷害または付随的、特別の、間接的もしくは派生的損害等について、責任の根拠(契約、不法行為、その他)に関係なく、 ライセンサーが当該損害の可能性を示唆していた場合であっても、一切の責任を負いません。人身傷害、または付随的も しくは派生的損害に対する責任の制限を認めない法域において、本制限は、お客様に適用されない場合があります。いか なる場合も(人身傷害において適用法令が別段の要求をする場合を除きます)、一切の損害に関するお客様に対するライセ ンサーの賠償責任総額は、50 米ドルを上限とします。上記の救済が本質的目的を達成できない場合であっても、前述の制 限が適用されます。

#### g.

お客様は、アメリカ合衆国の法令およびライセンスアプリケーションを取得された国の法令が認めている場合を除き、ラ イセンスアプリケーションを使用または輸出もしくは再輸出することはできません。特に、但し、これらに限りませんが、 ライセンスアプリケーションを、次のいずれの者に対しても、輸出または再輸出することはできません。

- (a) アメリカ合衆国の通商禁止国またはその国民もしくは居住者
- (b) アメリカ合衆国財務省の特別指定国リスト(list of Specially Designated Nationals)、アメリカ合衆国商務省の 拒否人名リスト(Denied Person's List or Entity List)、またはアメリカ合衆国商務省の除外リスト(Debarred List)上の一切の者

ライセンスアプリケーションを使用することにより、お客様は、上記の国に居住しておらず、また、上記のリストに掲載 されていないことを表明および保証するものとします。さらに、お客様は、核兵器、ミサイル、化学兵器、または細菌兵 器を含むがこれらに限られない、米国法上禁止されるいかなる目的にも、ライセンスアプリケーションを使用しないこと を表明および保証するものとします。

h.

ライセンスアプリケーションおよび関連文書は、「商業コンピュータソフトウェア (Commercial Computer Software)」「商 業コンピュータソフトウェア文書 (Commercial Computer Software Documentation)」を構成する 48 C.F.R.2.101 で 定義される「商業品目 (Commercial Items)」であり、当該用語は、48.C.F.R.12.212 または 48.C.F.R.227.7202 で使 用されています。48 C.F.R.12.212 または 48 C.F.R.227.7202-1 から 227.7202-4 に従い、商業コンピュータソフトウェ アおよび商業コンピュータソフトウェア文書は、アメリカ合衆国政府のエンドユーザに対して、(a) 商業品目としてのみ、 かつ (b) 本使用許諾契約の条件に従ってその他のエンドユーザ全てに付与される権利のみを伴って、使用許諾されるもの です。非公開の権利は、アメリカ合衆国の著作権法に基づき留保されています。 i.

ライセンスアプリケーションに関する著作権表示は、以下のとおりです。 Copyright (c) 2012, Panasonic Corporation Copyright (c) 1996 - 2011, Daniel Stenberg, <daniel@haxx.se>. Copyright (c) 2004-2010 Sergey Lyubka Copyright (c) 2009 The Android Open Source Project

j.

ライセンスアプリケーションに含まれるオープンソースコンポーネントに関しては、以下のライセンス条件が適用されます。

#### j-1.cURL

Copyright (c) 1996 - 2011, Daniel Stenberg, <daniel@haxx.se>. All rights reserved.

Permission to use, copy, modify, and distribute this software for any purpose with or without fee is hereby granted, provided that the above copyright notice and this permission notice appear in all copies.

THE SOFTWARE IS PROVIDED "AS IS", WITHOUT WARRANTY OF ANY KIND, EXPRESS OR IMPLIED, INCLUDING BUT NOT LIMITED TO THE WARRANTIES OF MERCHANTABILITY, FITNESS FOR A PARTICULAR PURPOSE AND NONINFRINGEMENT OF THIRD PARTY RIGHTS. IN NO EVENT SHALL THE AUTHORS OR COPYRIGHT HOLDERS BE LIABLE FOR ANY CLAIM, DAMAGES OR OTHER LIABILITY, WHETHER IN AN ACTION OF CONTRACT, TORT OR OTHERWISE, ARISING FROM, OUT OF OR IN CONNECTION WITH THE SOFTWARE OR THE USE OR OTHER DEALINGS IN THE SOFTWARE.

Except as contained in this notice, the name of a copyright holder shall not be used in advertising or otherwise to promote the sale, use or other dealings in this Software without prior written authorization of the copyright holder.

#### j-2. Mongoose

Copyright (c) 2004-2010 Sergey Lyubka

Permission is hereby granted, free of charge, to any person obtaining a copy of this software and associated documentation files (the "Software"), to deal in the Software without restriction, including without limitation the rights to use, copy, modify, merge, publish, distribute, sublicense, and/or sell copies of the Software, and to permit persons to whom the Software is furnished to do so, subject to the following conditions:

The above copyright notice and this permission notice shall be included in all copies or substantial portions of the Software.

THE SOFTWARE IS PROVIDED "AS IS", WITHOUT WARRANTY OF ANY KIND, EXPRESS OR IMPLIED, INCLUDING BUT NOT LIMITED TO THE WARRANTIES OF MERCHANTABILITY, FITNESS FOR A PARTICULAR PURPOSE AND NONINFRINGEMENT. IN NO EVENT SHALL THE AUTHORS OR COPYRIGHT HOLDERS BE LIABLE FOR ANY CLAIM, DAMAGES OR OTHER LIABILITY, WHETHER IN AN ACTION OF CONTRACT, TORT OR OTHERWISE, ARISING FROM, OUT OF OR IN CONNECTION WITH THE SOFTWARE OR THE USE OR OTHER DEALINGS IN THE SOFTWARE. j-3. Stage Fright

Copyright (C) 2009 The Android Open Source Project

Licensed under the Apache License, Version 2.0 (the "License"); you may not use this file except in compliance with the License. You may obtain a copy of the License at http://www.apache.org/licenses/LICENSE-2.0

Unless required by applicable law or agreed to in writing, software distributed under the License is distributed on an "AS IS" BASIS, WITHOUT WARRANTIES OR CONDITIONS OF ANY KIND, either express or implied. See the License for the specific language governing permissions and limitations under the License.

#### j-4. SDWebImage

Copyright (c) 2016 Olivier Poitrey rs@dailymotion.com

Permission is hereby granted, free of charge, to any person obtaining a copy of this software and associated documentation files (the "Software"), to deal in the Software without restriction, including without limitation the rights to use, copy, modify, merge, publish, distribute, sublicense, and/or sell copies of the Software, and to permit persons to whom the Software is furnished to do so, subject to the following conditions:

The above copyright notice and this permission notice shall be included in all copies or substantial portions of the Software.

THE SOFTWARE IS PROVIDED "AS IS", WITHOUT WARRANTY OF ANY KIND, EXPRESS OR IMPLIED, INCLUDING BUT NOT LIMITED TO THE WARRANTIES OF MERCHANTABILITY, FITNESS FOR A PARTICULAR PURPOSE AND NONINFRINGEMENT. IN NO EVENT SHALL THE AUTHORS OR COPYRIGHT HOLDERS BE LIABLE FOR ANY CLAIM, DAMAGES OR OTHER LIABILITY, WHETHER IN AN ACTION OF CONTRACT, TORT OR OTHERWISE, ARISING FROM, OUT OF OR IN CONNECTION WITH THE SOFTWARE OR THE USE OR OTHER DEALINGS IN THE SOFTWARE.

k.

お客様は本使用許諾契約に同意することにより、Apple Inc. およびその関連会社が第三者の受益者として本使用許諾契約 上の義務の履行をお客様に求める権利を得ることを確認し、同意するものとします。

١.

本使用許諾契約およびお客様によるライセンスアプリケーションの使用については、法の抵触に関する原則を除き、日本 法に準拠するものとします。お客様によるライセンスアプリケーションのご利用には、他の地域、州もしくは国の法令ま たは国際法が適用される場合があります。

#### Gracenote<sup>®</sup> エンド ユーザー使用許諾契約書

本ソフトウエア製品または本電器製品には、カリフォルニア州エメリービル市の Gracenote, Inc. (以下「Gracenote」と する)から提供されているソフトウェアが含まれています。本ソフトウエア製品または本電器製品は、Gracenote 社のソ フトウェア(以下「Gracenote ソフトウェア」とする)を利用し、音楽 CD や楽曲ファイルを識別し、アーティスト名、トラッ ク名、タイトル情報(以下「Gracenote データ」とする)などの音楽関連情報をオンライン サーバー或いは製品に実装さ れたデータベース(以下、総称して「Gracenote サーバー」とする)から取得するとともに、取得された Gracenote デー タを利用し、他の機能も実現しています。お客様は、本ソフトウエア製品または本電器製品の使用用途以外に、つまり、 エンドユーザー向けの本来の機能の目的以外に Gracenote データを使用することはできません。

お客様は、Gracenote データ、Gracenote ソフトウェア、および Gracenote サーバーを非営利的かつ個人的目的にのみ に使用することについて、同意するものとします。お客様は、いかなる第三者に対しても、Gracenote ソフトウェアや Gracenote データを、譲渡、コピー、転送、または送信しないことに同意するものとします。お客様は、ここに明示的に 許諾されていること以外の目的に、Gracenote データ、Gracenote ソフトウェア、または Gracenote サーバーを使用ま たは活用しないことに同意するものとします。 お客様は、お客様がこれらの制限に違反した場合、Gracenote データ、Gracenote ソフトウェア、および Gracenote サー バーを使用するための非独占的な使用許諾契約が解除されることに同意するものとします。また、お客様の使用許諾契約 が解除された場合、お客様は Gracenote データ、Gracenote ソフトウェア、および Gracenote サーバー全ての使用を中 止することに同意するものとします。Gracenote は、Gracenote データ、Gracenote ソフトウェア、および Gracenote サー バーの全ての所有権を含む、全ての権利を保有します。いかなる場合においても、Gracenote は、お客様が提供する任意 の情報に関して、いかなる支払い義務もお客様に対して負うことはないものとします。お客様は、Gracenote, Inc. が本 契約上の権利を Gracenote として直接的にお客様に対し、行使できることに同意するものとします。

Gracenote のサービスは、統計的処理を行うために、クエリ調査用の固有の識別子を使用しています。無作為に割り当て られた数字による識別子を使用することにより、Gracenote サービスを利用しているお客様を認識しながらも、特定する ことなしにクエリを数えられるようにしています。詳細については、Web ページ上の、Gracenote のサービスに関する Gracenote プライバシー ポリシーを参照してください。

Gracenote ソフトウェアと Gracenote データの個々の情報は、お客様に対して「現状有姿」のままで提供され、使用 が許諾されるものとします。Gracenote は、Gracenote サーバーにおける全ての Gracenote データの正確性に関し て、明示的または黙示的を問わず、一切の表明や保証をしていません。Gracenote は、妥当な理由があると判断した場 合、Gracenote サーバーからデータを削除したり、データのカテゴリを変更したりする権利を保有するものとします。 Gracenote ソフトウェアまたは Gracenote サーバーにエラー、障害のないことや、或いは Gracenote ソフトウェアま たは Gracenote サーバーの機能に中断が生じないことの保証は致しません。Gracenote は、将来 Gracenote が提供する 可能性のある、新しく拡張や追加されるデータタイプまたはカテゴリを、お客様に提供する義務を負わないものとします。 また、Gracenote は、任意の時点でサービスを中止できるものとします。

Gracenote は、黙示的な商品適合性保証、特定目的に対する商品適合性保証、権利所有権、および非侵害性についての責任を負わないものとし、これに限らず、明示的または黙示的ないかなる保証もしないものとします。Gracenote は、お客様による Gracenote ソフトウェアまたは任意の Gracenote サーバーの利用により、得る結果について保証しないもとのとします。いかなる場合においても、Gracenote は結果的損害または偶発的損害、或いは利益の損失または収入の損失に対して、一切の責任を負わないものとします。

© Gracenote, Inc. 2009

一部コンテンツの著作権はグレースノートもしくはコンテンツプロバイダーに帰属します。

最終更新日:2022年4月27日

ライセンサー(ライセンスアプリーケーションの開発者)に関する情報

- 名称:パナソニック株式会社
- 所在地:大阪府門真市大字門真 1006 番地
- 連絡先: https://panasonic.jp/support/contact.html

# Android

お客様に Google Inc. の Google Play を通じて提供される Technics Application(以下「ライセンスアプリケーション」 といいます)は、このライセンスアプリケーション・エンドユーザ使用許諾契約(以下「本使用許諾契約」といいます) への事前の同意を条件として、パナソニック株式会社(以下「ライセンサー」といいます)がお客様に使用を許諾するも のであり、販売するものではありません。ライセンサーは、本使用許諾契約で明示的にお客様に付与されていないすべて の権利を留保します。

ライセンスアプリケーションには、ライセンサーが保有しているかまたは使用許諾されているプロプライエタリなコン ピュータ・プログラムの他に、いくつかのオープンソースソフトウェアのプログラム(以下「オープンソースコンポーネント」 といいます)が含まれています。オープンソースコンポーネントに関しては、j.に規定する適用ライセンス条件をご参照 ください。万一、オープンソースコンポーネントのライセンスの記述と本使用許諾契約の記述との間で矛盾が生じた場合は、 オープンソースコンポーネントのライセンスの記述が優先されます。

#### a. 使用許諾の範囲

ライセンサーがお客様に付与したライセンスアプリケーションに関する本使用許諾契約は、お客様が所有または管理する アンドロイド OS を起動できるデバイス(以下「アンドロイドデバイス」といいます)上で、ライセンスアプリケーショ ンを使用する譲渡不能のライセンスに限定されます。本使用許諾契約は、お客様に対し、お客様が所有または管理しない アンドロイドデバイス上で、ライセンスアプリケーションを使用することを認めておらず、お客様は、ライセンスアプリ ケーションを配布したり、同時に複数のデバイスから使用することができるネットワーク上でライセンスアプリケーショ ンを利用可能にしたりすることはできません。お客様は、ライセンスアプリケーションのレンタル、リース、貸与、販売、 再配布またはサブライセンスをすることはできません。お客様は、ライセンスアプリケーション、そのアップグレード、 またはそれらの一部もしくは派生物(ライセンサーまたは第三者が保有または管理する情報またはステレオ、スピーカー、 ブルーレイディスクプレーヤー/レコーダー等の AV 機器、サーバー等との間で通信または交換される情報を含みこれらに 限りません)について、複製(本使用許諾契約で明示的に認められている場合を除きます)、逆コンパイル、リバースエン ジニアリング、逆アセンブル、ソースコードの解明の試み、改変、または二次的著作物の創作を行うことはできません(但し、 上記の制約が、適用法令により禁止される場合、または、ライセンスアプリケーションに含まれるオープンソースコンポー ネントの使用に関する許諾条件により許容される場合にはこの限りではありません)。かかる行為のいかなる試みも、ライ センサーおよびその使用許諾元の権利の侵害となります。お客様がこの制約に違反した場合、お客様は、起訴および損害 賠償請求される場合があります。

本使用許諾契約の条件は、アップグレードに適用される別の使用許諾条件が当該アップグレードに同梱されていない限り、 元のライセンスアプリケーションを取り替えまたは補足するライセンサーが提供する一切のアップグレードに適用されま す。

#### b. データ使用に対する同意

お客様は、ライセンサーが、お客様の機器、デバイス、システム、およびアプリケーションソフトウェア、ならびに周辺 機器に関わる技術情報(撮影、再生、送信などの使用情報を含みこれに限られません)を含み、これらに限定されませんが、 技術および関連情報を収集および使用する場合があること、これらの情報は、ライセンスアプリケーションに関連するソ フトウェアアップデート、製品サポート、およびその他サービスをお客様に円滑に提供するために定期的に収集されるこ とについて、お客様は同意されたものとします。ライセンサーは、商品の改善またはお客様に対するサービスもしくは技 術の提供を行うために、お客様を個人的に識別しない方法に限り、これらの情報を使用することができるものとします。

#### c. 解除

本使用許諾契約は、お客様またはライセンサーが解除するまで有効です。本使用許諾契約に基づくお客様の権利は、本使 用許諾契約の条件のいずれかにお客様が違反した場合、ライセンサーが通知をすることなく、自動的に終了します。本使 用許諾契約の終了に伴い、お客様は、ライセンスアプリケーションの使用を全て中止し、ライセンスアプリケーションの 複製物を、その全部または一部を問わず、全て破棄しなければなりません。

#### d サービス、第三者のマテリアル

ライセンスアプリケーションにより、ライセンサーおよび第三者のサービスおよびウェブサイト(以下総称してまたは個別に「本サービス」といいます)にアクセスすることができます。本サービスの利用には、インターネットアクセスおよび追加のサービス規約の承諾が必要になる場合があり、お客様は当該承諾無く本サービスを利用しないことに同意された ものとします。 お客様は、本サービスをご利用いただくことにより、露骨な表現によるか否かを問わず、不快、わいせつ、または問題が あるとみなされる可能性のあるコンテンツに出くわす場合があること、ならびに、検索や特定の URL に接続した結果、自 動的かつ無意識に、問題があるとみなされる可能性のあるコンテンツにリンクし、または参照する場合があることについて、 了解されたものとします。しかしながら、お客様はご自身の責任により本サービスをご利用いただくことに同意されたため、 ライセンサーは、お客様に対し、不快、わいせつ、または問題があるとみなされる可能性のあるコンテンツに関する責任 を一切負いません。

本サービスは、第三者のコンテンツ、データ、情報、アプリケーション、またはマテリアル(以下「第三者マテリアル」 といいます)を表示し、含み、あるいはそれらを利用可能にし、あるいは、第三者のウェブサイトへのリンクを提供する 場合があります。お客様は、本サービスをご利用されることにより、ライセンサーが当該第三者マテリアルまたはウェブ サイトのコンテンツ、正確性、完全性、適時性、有効性、著作権遵守、適法性、適正性、品質、またはその他のいかなる 側面についても調査または評価する責任を負わないことを了解し、同意されたものとします。ライセンサーは、第三者の 本サービス、第三者マテリアル、またはウェブサイト、あるいは、その他の第三者のあらゆるマテリアル、商品またはサー ビスに対する義務または責任について、一切保証、承認、負担せず、かつ、これらを有しないものとします。第三者マテ リアルおよび他人のウェブサイトへのリンクは、お客様の便宜のためにのみ提供されます。本サービスにより表示される 金融情報は、一般的情報提供のみを目的とするものであり、投資アドバイスとして依拠されることは意図しておりません。 本サービスを通じて取得した情報に基づきいかなる証券取引を行なう前にも、お客様は、金融の専門家にご相談ください。 本サービスから提供される所在地データは、基本的な調査にのみ利用されることを目的としており、かつ、正確な位置情 報が必要とされる場合や、所在地データの誤り、不正確性、もしくは不完全性が、死亡、人身傷害、財産上もしくは環境 上の損害を引き起こす場合に、かかるデータに依拠されることは意図しておりません。リアルタイムでのルート案内のご 利用は、お客様の責任で行ってください。位置情報データは正確でない場合があります。ライセンサーまたはそのコンテ ンツの提供者は、本サービスが表示する株式情報または所在地データの利用可能性、正確性、完全性、信頼性、もしくは 適時性について、一切保証いたしません。

お客様は、本サービスが、著作権等を含む適用のある知的財産権およびその他の法令により保護される財産的価値を有す るコンテンツ、情報、およびマテリアルを含むこと、ならびに、お客様がこれら財産的価値を有するコンテンツ、情報、 およびマテリアルを本サービスにおいて許諾された利用および本使用許諾契約において許諾された利用以外のいかなる方 法においても利用しないことに同意されたものとします。

いかなる形態または方法によるものであっても、本サービスのいかなる部分の複製も禁止されております。お客様は、方 法の如何にかかわらず、本サービスの修正、レンタル、リース、貸与、販売、配布、または本サービスに基づく二次的著 作物の創作を行わないことに同意されたものとし、お客様は、不法侵入やネットワーク容量に負荷をかけること等、許可 されていない方法により、本サービスを不正利用してはなりません。さらに、お客様は、本サービスを、ハラスメント、 権利濫用、ストーカー、脅迫、名誉毀損、または、その他の第三者の権利の侵害もしくは違反になる方法で、利用しない こと、ならびに、ライセンサーは、方法の如何を問わず、お客様によるそのような利用、および、本サービスの利用によ りお客様が受け取ったハラスメント的、脅迫的、名誉毀損的、攻撃的、もしくは違法なメッセージまたは送信について、 一切責任を負わないことに同意されたものとします。

また、アンドロイドデバイスからアクセスされ、これらに掲載され、またはリンクされた本サービスおよび第三者マテリ アルは、あらゆる言語で、また、あらゆる国において、利用可能というわけではありません。ライセンサーは、かかる本サー ビスおよび第三者マテリアルが特定の地域における利用にとって適切または利用可能であることについて、いかなる表明 もいたしません。お客様がかかる本サービスおよび第三者マテリアルにアクセスすることを選択した範囲内において、お 客様は、ご自身の判断で、これらにアクセスされるものとし、地域法を含むがこれに限らないあらゆる適用法令を遵守す ることは、お客様ご自身の責任です。ライセンサーおよびその使用許諾元は、いつでも、お客様に通知せずに、本サービ スを、変更、一時停止、削除、またはアクセス不能にする権利を留保します。ライセンサーは、いかなる場合も、かかる本サー ビスを削除またはアクセス不能にする責任を負いません。また、ライセンサーは、いかなる場合も、通知なしに、責任を 負うこともなく、本サービスの利用またはアクセスを制限することができるものとします。

#### e. 保証の否認

お客様は、ライセンスアプリケーションのご利用に対する責任がお客様自身にあること、十分な品質、性能、正確性およ び努力に関する包括的責任は、お客様にあることについて明示的に了解し、同意されたものとします。適用法令上許容さ れる限り、ライセンスアプリケーションおよび本サービスは、瑕疵の有無を問わずかつ一切の保証を伴わない「現状のまま」 かつ「提供可能な範囲」で提供されており、ライセンサーは、ライセンスアプリケーションおよび本サービスに関する明示、 黙示、または法令上のいかなる保証および条件も明確に否認し、当該保証および条件は、商品性、十分な品質、特定目的 適合性、正確性、安居権および第三者の権利非侵害性を含みますがこれらに限られません。ライセンサーは、ライセンス アプリケーションの利用の妨害がないこと、ライセンスアプリケーションに含まれる機能またはライセンスアプリケーショ ンにより行なわれるもしくは提供される本サービスがお客様の要求を満足させるものであること、ライセンスアプリケーショ ンもしくは本サービスが支障なくもしくは誤りなく作動すること、またはライセンスアプリケーションもしくは本サー ビスの瑕疵が修正されることを保証しません。ライセンサーまたはその権限ある代表者の、口頭もしくは書面による情報 または助言の一切は、新たな保証を行うものではありません。ライセンスアプリケーションもしくは本サービスに瑕疵が あると判明した場合、お客様が、すべてのサービス、修理または修正に要する一切の費用を負担します。黙示の保証の免 責または適用のある消費者保護法令上の権利の制限を認めない法域において、上記の免責および制限は、お客様に適用さ れない場合があります。

#### f. 責任の制限

法令により禁止されない限り、ライセンサーは、ライセンスアプリケーションもしくは本サービスの使用または使用不能 に起因もしくは関連する、逸失利益、データの消失、事業の中断またはその他の商業的損害もしくは損失等を含む、人身 傷害または付随的、特別の、間接的もしくは派生的損害等について、責任の根拠(契約、不法行為、その他)に関係なく、 ライセンサーが当該損害の可能性を示唆していた場合であっても、一切の責任を負いません。人身傷害、または付随的も しくは派生的損害に対する責任の制限を認めない法域において、本制限は、お客様に適用されない場合があります。いか なる場合も(人身傷害において適用法令が別段の要求をする場合を除きます)、一切の損害に関するお客様に対するライセ ンサーの賠償責任総額は、50 米ドルを上限とします。上記の救済が本質的目的を達成できない場合であっても、前述の制 限が適用されます。

#### g.

お客様は、アメリカ合衆国の法令およびライセンスアプリケーションを取得された国の法令が認めている場合を除き、ラ イセンスアプリケーションを使用または輸出もしくは再輸出することはできません。特に、但し、これらに限りませんが、 ライセンスアプリケーションを、次のいずれの者に対しても、輸出または再輸出することはできません。

- (a) アメリカ合衆国の通商禁止国またはその国民もしくは居住者
- (b) アメリカ合衆国財務省の特別指定国リスト(list of Specially Designated Nationals)、アメリカ合衆国商務省の 拒否人名リスト(Denied Person's List or Entity List)、またはアメリカ合衆国商務省の除外リスト(Debarred List)上の一切の者

ライセンスアプリケーションを使用することにより、お客様は、上記の国に居住しておらず、また、上記のリストに掲載 されていないことを表明および保証するものとします。さらに、お客様は、核兵器、ミサイル、化学兵器、または細菌兵 器を含むがこれらに限られない、米国法上禁止されるいかなる目的にも、ライセンスアプリケーションを使用しないこと を表明および保証するものとします。

h.

ライセンスアプリケーションおよび関連文書は、「商業コンピュータソフトウェア(Commercial Computer Software)」「商 業コンピュータソフトウェア文書(Commercial Computer Software Documentation)」を構成する48 C.F.R.2.101 で 定義される「商業品目(Commercial Items)」であり、当該用語は、48.C.F.R.12.212 または48.C.F.R.227.7202 で使 用されています。48 C.F.R.12.212 または48 C.F.R.227.7202-1 から227.7202-4 に従い、商業コンピュータソフトウェ アおよび商業コンピュータソフトウェア文書は、アメリカ合衆国政府のエンドユーザに対して、(a)商業品目としてのみ、 かつ(b)本使用許諾契約の条件に従ってその他のエンドユーザ全てに付与される権利のみを伴って、使用許諾されるもの です。非公開の権利は、アメリカ合衆国の著作権法に基づき留保されています。 i.

ライセンスアプリケーションに関する著作権表示は、以下のとおりです。

Copyright (c) 2012, Panasonic Corporation

Copyright (c) 1996 - 2011, Daniel Stenberg, <daniel@haxx.se>.

Copyright (c) 1998-2003 Daniel Veillard. All Rights Reserved.

Copyright (c) 2004-2010 Sergey Lyubka

Copyright (c) 2009 The Android Open Source Project

j.

ライセンスアプリケーションに含まれるオープンソースコンポーネントに関しては、以下のライセンス条件が適用されます。

#### j-1.cURL

Copyright (c) 1996 - 2011, Daniel Stenberg, <daniel@haxx.se>. All rights reserved.

Permission to use, copy, modify, and distribute this software for any purpose with or without fee is hereby granted, provided that the above copyright notice and this permission notice appear in all copies.

THE SOFTWARE IS PROVIDED "AS IS", WITHOUT WARRANTY OF ANY KIND, EXPRESS OR IMPLIED, INCLUDING BUT NOT LIMITED TO THE WARRANTIES OF MERCHANTABILITY, FITNESS FOR A PARTICULAR PURPOSE AND NONINFRINGEMENT OF THIRD PARTY RIGHTS. IN NO EVENT SHALL THE AUTHORS OR COPYRIGHT HOLDERS BE LIABLE FOR ANY CLAIM, DAMAGES OR OTHER LIABILITY, WHETHER IN AN ACTION OF CONTRACT, TORT OR OTHERWISE, ARISING FROM, OUT OF OR IN CONNECTION WITH THE SOFTWARE OR THE USE OR OTHER DEALINGS IN THE SOFTWARE.

Except as contained in this notice, the name of a copyright holder shall not be used in advertising or otherwise to promote the sale, use or other dealings in this Software without prior written authorization of the copyright holder.

#### j-2. libxml2

Except where otherwise noted in the source code (e.g. the files hash.c, list.c and the trio files, which are covered by a similar licence but with different Copyright notices) all the files are:

Copyright (C) 1998-2003 Daniel Veillard. All Rights Reserved.

Permission is hereby granted, free of charge, to any person obtaining a copy of this software and associated documentation files (the "Software"), to deal in the Software without restriction, including without limitation the rights to use, copy, modify, merge, publish, distribute, sublicense, and/or sell copies of the Software, and to permit persons to whom the Software is furnished to do so, subject to the following conditions:

The above copyright notice and this permission notice shall be included in all copies or substantial portions of the Software.

THE SOFTWARE IS PROVIDED "AS IS", WITHOUT WARRANTY OF ANY KIND, EXPRESS OR IMPLIED, INCLUDING BUT NOT LIMITED TO THE WARRANTIES OF MERCHANTABILITY, FITNESS FOR A PARTICULAR PURPOSE AND NONINFRINGEMENT. IN NO EVENT SHALL THE DANIEL VEILLARD BE LIABLE FOR ANY CLAIM, DAMAGES OR OTHER LIABILITY, WHETHER IN AN ACTION OF CONTRACT, TORT OR OTHERWISE, ARISING FROM, OUT OF OR IN CONNECTION WITH THE SOFTWARE OR THE USE OR OTHER DEALINGS IN THE SOFTWARE. Except as contained in this notice, the name of Daniel Veillard shall not be used in advertising or otherwise to promote the sale, use or other dealings in this Software without prior written authorization from him.

#### j-3. Mongoose

Copyright (c) 2004-2010 Sergey Lyubka

Permission is hereby granted, free of charge, to any person obtaining a copy of this software and associated documentation files (the "Software"), to deal in the Software without restriction, including without limitation the rights to use, copy, modify, merge, publish, distribute, sublicense, and/or sell copies of the Software, and to permit persons to whom the Software is furnished to do so, subject to the following conditions:

The above copyright notice and this permission notice shall be included in all copies or substantial portions of the Software.

THE SOFTWARE IS PROVIDED "AS IS", WITHOUT WARRANTY OF ANY KIND, EXPRESS OR IMPLIED, INCLUDING BUT NOT LIMITED TO THE WARRANTIES OF MERCHANTABILITY, FITNESS FOR A PARTICULAR PURPOSE AND NONINFRINGEMENT. IN NO EVENT SHALL THE AUTHORS OR COPYRIGHT HOLDERS BE LIABLE FOR ANY CLAIM, DAMAGES OR OTHER LIABILITY, WHETHER IN AN ACTION OF CONTRACT, TORT OR OTHERWISE, ARISING FROM, OUT OF OR IN CONNECTION WITH THE SOFTWARE OR THE USE OR OTHER DEALINGS IN THE SOFTWARE.

j-4. Stage Fright

Copyright (C) 2009 The Android Open Source Project

Licensed under the Apache License, Version 2.0 (the "License"); you may not use this file except in compliance with the License. You may obtain a copy of the License at http://www.apache.org/licenses/LICENSE-2.0

Unless required by applicable law or agreed to in writing, software distributed under the License is distributed on an "AS IS" BASIS, WITHOUT WARRANTIES OR CONDITIONS OF ANY KIND, either express or implied. See the License for the specific language governing permissions and limitations under the License.

j-5. android-support-v4.jar

Copyright (c) 2005-2008, The Android Open Source Project

Licensed under the Apache License, Version 2.0 (the "License");

you may not use this file except in compliance with the License.

Unless required by applicable law or agreed to in writing, software distributed under the License is distributed on an "AS IS" BASIS, WITHOUT WARRANTIES OR CONDITIONS OF ANY KIND, either express or implied.

See the License for the specific language governing permissions and limitations under the License.

j-6. DragSortListView

A subclass of the Android ListView component that enables drag and drop re-ordering of list items.

Copyright(c) 2012 Carl Bauer

Licensed under the Apache License, Version 2.0 (the "License"); you may not use this file except in compliance with the License. You may obtain a copy of the License at

http://www.apache.org/licenses/LICENSE-2.0

Unless required by applicable law or agreed to in writing, software distributed under the License is distributed on an "AS IS" BASIS, WITHOUT WARRANTIES OR CONDITIONS OF ANY KIND, either express or implied. See the License for the specific language governing permissions and limitations under the License.

j-7. Glide

License for everything not in third\_party and not otherwise marked:

Copyright 2014 Google, Inc. All rights reserved.

Redistribution and use in source and binary forms, with or without modification, are permitted provided that the following conditions are met:

- 1. Redistributions of source code must retain the above copyright notice, this list of conditions and the following disclaimer.
- 2. Redistributions in binary form must reproduce the above copyright notice, this list of conditions and the following disclaimer in the documentation and/or other materials provided with the distribution.

THIS SOFTWARE IS PROVIDED BY GOOGLE, INC. ``AS IS'' AND ANY EXPRESS OR IMPLIED WARRANTIES, INCLUDING, BUT NOT LIMITED TO, THE IMPLIED WARRANTIES OF MERCHANTABILITY AND FITNESS FOR A PARTICULAR PURPOSE ARE DISCLAIMED. IN NO EVENT SHALL GOOGLE, INC. OR CONTRIBUTORS BE LIABLE FOR ANY DIRECT, INDIRECT, INCIDENTAL, SPECIAL, EXEMPLARY, OR CONSEQUENTIAL DAMAGES (INCLUDING, BUT NOT LIMITED TO, PROCUREMENT OF SUBSTITUTE GOODS OR SERVICES; LOSS OF USE, DATA, OR PROFITS; OR BUSINESS INTERRUPTION) HOWEVER CAUSED AND ON ANY THEORY OF LIABILITY, WHETHER IN CONTRACT, STRICT LIABILITY, OR TORT (INCLUDING NEGLIGENCE OR OTHERWISE) ARISING IN ANY WAY OUT OF THE USE OF THIS SOFTWARE, EVEN IF ADVISED OF THE POSSIBILITY OF SUCH DAMAGE.

The views and conclusions contained in the software and documentation are those of the authors and should not be interpreted as representing official policies, either expressed or implied, of Google, Inc.

License for third\_party/disklrucache:

Copyright 2012 Jake Wharton Copyright 2011 The Android Open Source Project

Licensed under the Apache License, Version 2.0 (the "License"); you may not use this file except in compliance with the License. You may obtain a copy of the License at

http://www.apache.org/licenses/LICENSE-2.0

Unless required by applicable law or agreed to in writing, software distributed under the License is distributed on an "AS IS" BASIS, WITHOUT WARRANTIES OR CONDITIONS OF ANY KIND, either express or implied. See the License for the specific language governing permissions and limitations under the License.

License for third\_party/gif\_decoder:

Copyright (c) 2013 Xcellent Creations, Inc.

Permission is hereby granted, free of charge, to any person obtaining a copy of this software and associated documentation files (the "Software"), to deal in the Software without restriction, including without limitation the rights to use, copy, modify, merge, publish, distribute, sublicense, and/or sell copies of the Software, and to permit persons to whom the Software is furnished to do so, subject to the following conditions:

The above copyright notice and this permission notice shall be included in all copies or substantial portions of the Software.

THE SOFTWARE IS PROVIDED "AS IS", WITHOUT WARRANTY OF ANY KIND, EXPRESS OR IMPLIED, INCLUDING BUT NOT LIMITED TO THE WARRANTIES OF MERCHANTABILITY, FITNESS FOR A PARTICULAR PURPOSE AND NONINFRINGEMENT. IN NO EVENT SHALL THE AUTHORS OR COPYRIGHT HOLDERS BE LIABLE FOR ANY CLAIM, DAMAGES OR OTHER LIABILITY, WHETHER IN AN ACTION OF CONTRACT, TORT OR OTHERWISE, ARISING FROM, OUT OF OR IN CONNECTION WITH THE SOFTWARE OR THE USE OR OTHER DEALINGS IN THE SOFTWARE.

License for third\_party/gif\_encoder/AnimatedGifEncoder.java and third\_party/gif\_encoder/LZWEncoder.java:

No copyright asserted on the source code of this class. May be used for any purpose, however, refer to the Unisys LZW patent for restrictions on use of the associated LZWEncoder class. Please forward any corrections to kweiner@fmsware.com.

License for third\_party/gif\_encoder/NeuQuant.java

Copyright (c) 1994 Anthony Dekker

NEUQUANT Neural-Net quantization algorithm by Anthony Dekker, 1994. See "Kohonen neural networks for optimal colour quantization" in "Network: Computation in Neural Systems" Vol. 5 (1994) pp 351-367. for a discussion of the algorithm.

Any party obtaining a copy of these files from the author, directly or indirectly, is granted, free of charge, a full and unrestricted irrevocable, world-wide, paid up, royalty-free, nonexclusive right and license to deal in this software and documentation files (the "Software"), including without limitation the rights to use, copy, modify, merge, publish, distribute, sublicense, and/or sell copies of the Software, and to permit persons who receive copies from any such party to do so, with the only requirement being that this copyright notice remain intact.

k.

本使用許諾契約およびお客様によるライセンスアプリケーションの使用については、法の抵触に関する原則を除き、日本 法に準拠するものとします。お客様によるライセンスアプリケーションのご利用には、他の地域、州もしくは国の法令ま たは国際法が適用される場合があります。 本ソフトウエア製品または本電器製品には、カリフォルニア州エメリービル市の Gracenote, Inc. (以下「Gracenote」と する)から提供されているソフトウェアが含まれています。本ソフトウエア製品または本電器製品は、Gracenote 社のソ フトウェア(以下「Gracenote ソフトウェア」とする)を利用し、音楽 CD や楽曲ファイルを識別し、アーティスト名、トラッ ク名、タイトル情報(以下「Gracenote データ」とする)などの音楽関連情報をオンライン サーバー或いは製品に実装さ れたデータベース(以下、総称して「Gracenote サーバー」とする)から取得するとともに、取得された Gracenote デー タを利用し、他の機能も実現しています。お客様は、本ソフトウエア製品または本電器製品の使用用途以外に、つまり、 エンドユーザー向けの本来の機能の目的以外に Gracenote データを使用することはできません。

お客様は、Gracenote データ、Gracenote ソフトウェア、および Gracenote サーバーを非営利的かつ個人的目的にのみ に使用することについて、同意するものとします。お客様は、いかなる第三者に対しても、Gracenote ソフトウェアや Gracenote データを、譲渡、コピー、転送、または送信しないことに同意するものとします。お客様は、ここに明示的に 許諾されていること以外の目的に、Gracenote データ、Gracenote ソフトウェア、または Gracenote サーバーを使用ま たは活用しないことに同意するものとします。

お客様は、お客様がこれらの制限に違反した場合、Gracenote データ、Gracenote ソフトウェア、および Gracenote サー バーを使用するための非独占的な使用許諾契約が解除されることに同意するものとします。また、お客様の使用許諾契約 が解除された場合、お客様は Gracenote データ、Gracenote ソフトウェア、および Gracenote サーバー全ての使用を中 止することに同意するものとします。Gracenote は、Gracenote データ、Gracenote ソフトウェア、および Gracenote サー バーの全ての所有権を含む、全ての権利を保有します。いかなる場合においても、Gracenote は、お客様が提供する任意 の情報に関して、いかなる支払い義務もお客様に対して負うことはないものとします。お客様は、Gracenote, Inc. が本 契約上の権利を Gracenote として直接的にお客様に対し、行使できることに同意するものとします。

Gracenote のサービスは、統計的処理を行うために、クエリ調査用の固有の識別子を使用しています。無作為に割り当て られた数字による識別子を使用することにより、Gracenote サービスを利用しているお客様を認識しながらも、特定する ことなしにクエリを数えられるようにしています。詳細については、Web ページ上の、Gracenote のサービスに関する Gracenote プライバシー ポリシーを参照してください。

Gracenote ソフトウェアと Gracenote データの個々の情報は、お客様に対して「現状有姿」のままで提供され、使用 が許諾されるものとします。Gracenote は、Gracenote サーバーにおける全ての Gracenote データの正確性に関し て、明示的または黙示的を問わず、一切の表明や保証をしていません。Gracenote は、妥当な理由があると判断した場 合、Gracenote サーバーからデータを削除したり、データのカテゴリを変更したりする権利を保有するものとします。 Gracenote ソフトウェアまたは Gracenote サーバーにエラー、障害のないことや、或いは Gracenote ソフトウェアま たは Gracenote サーバーの機能に中断が生じないことの保証は致しません。Gracenote は、将来 Gracenote が提供する 可能性のある、新しく拡張や追加されるデータタイプまたはカテゴリを、お客様に提供する義務を負わないものとします。 また、Gracenote は、任意の時点でサービスを中止できるものとします。

Gracenote は、黙示的な商品適合性保証、特定目的に対する商品適合性保証、権利所有権、および非侵害性についての責任を負わないものとし、これに限らず、明示的または黙示的ないかなる保証もしないものとします。Gracenote は、お客様による Gracenote ソフトウェアまたは任意の Gracenote サーバーの利用により、得る結果について保証しないもとのとします。いかなる場合においても、Gracenote は結果的損害または偶発的損害、或いは利益の損失または収入の損失に対して、一切の責任を負わないものとします。

© Gracenote, Inc. 2009

一部コンテンツの著作権はグレースノートもしくはコンテンツプロバイダーに帰属します。

最終更新日:2022 年 4 月 27 日 ライセンサー(ライセンスアプリーケーションの開発者)に関する情報

- 名称:パナソニック株式会社
- 所在地:大阪府門真市大字門真 1006 番地
- 連絡先: https://panasonic.jp/support/contact.html